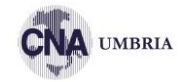

# **GOOGLE ADS**

# I NUMERI – nel mondo

JAN 2020

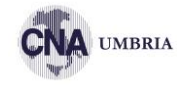

## WORLD'S MOST VISITED WEBSITES (SIMILARWEB)

RANKING OF THE WORLD'S MOST VISITED WEBSITES ACCORDING TO SIMILARWEB, BASED ON TOTAL GLOBAL WEBSITE TRAFFIC

| #  | WEBSITE       | TIME / VISIT | PAGES / VISIT | #  | WEBSITE       | TIME / VISIT | PAGES / VISIT |
|----|---------------|--------------|---------------|----|---------------|--------------|---------------|
| 01 | GOOGLE.COM    | 10M 20S      | 8.12          | 11 | PORNHUB.COM   | 9M 26S       | 7.53          |
| 02 | YOUTUBE.COM   | 23M 00S      | 9.69          | 12 | AMAZON.COM    | 7M 34S       | 10.10         |
| 03 | FACEBOOK.COM  | 11 M 265     | 10.70         | 13 | XNXX.COM      | 15M 42S      | 11.58         |
| 04 | BAIDU.COM     | 7M 51 S      | 8.10          | 14 | NETFLIX.COM   | 9M 41S       | 4.24          |
| 05 | WIKIPEDIA.ORG | 3M 485       | 2.96          | 15 | LIVE.COM      | 7M 33S       | 8.28          |
| 06 | TWITTER.COM   | 10M 22S      | 10.84         | 16 |               | 9M 40S       | 6.89          |
| 07 | INSTAGRAM.COM | 6M 35S       | 11.44         | 17 | NAVER.COM     | 17M 09S      | 11.65         |
| 08 | үаноо.сом     | 7M 27S       | 6.70          | 18 | VK.COM        | 17M 54S      | 23.20         |
| 09 | XVIDEOS.COM   | 12M 27S      | 9.25          | 19 | GOOGLE.COM.BR | 6M 56S       | 7.76          |
| 10 | YANDEX.RU     | 10M 51 S     | 9.00          | 20 | WHATSAPP.COM  | 2M 42S       | 1.79          |

SOURCE: SIMUARWEB (JANUARY 2020). NOTE: 'TIME PER VISIT' FIGURES REPRESENT THE AVERAGE DURATION OF USERS' VISITS, MEASURED IN MINUTES AND SECONDS. ADVISORY: SOME WEBSITES FEATURED IN THIS RANKING MAY CONTAIN ADUIT CONTENT. PLEASE USE CAUTION WHEN VISITING UNKNOWN WEBSITES.

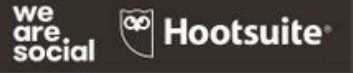

# I NUMERI – nel mondo

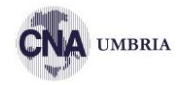

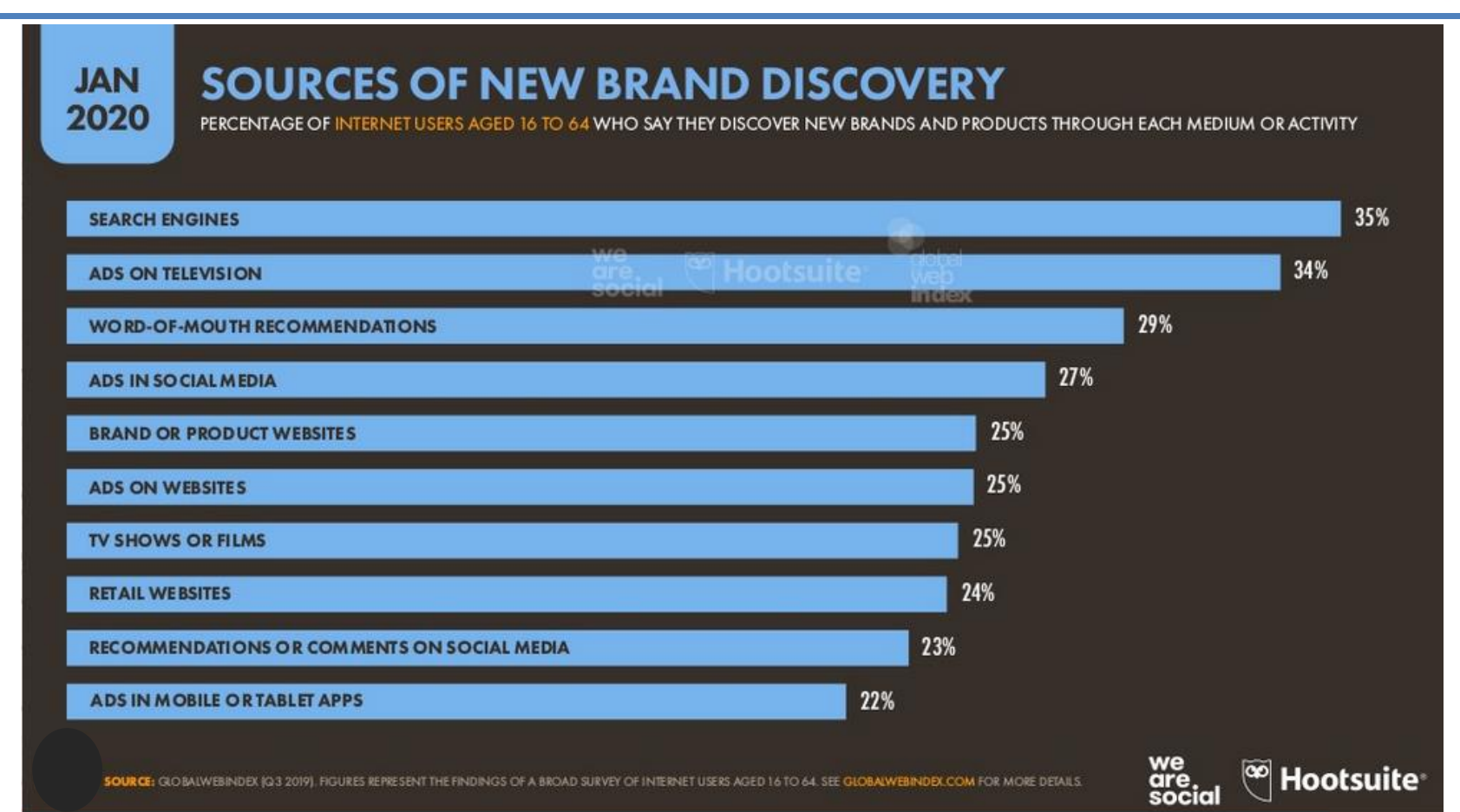

# **I NUMERI – in Italia**

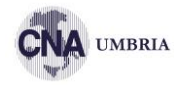

| N<br>20 | MOST-VI<br>RANKING OF TOP WEB | SITED<br>SITES BY AVE | D WEBSITES<br>RAGE MONTHLY TRAFFIC ACC | G (SIMILARW<br>CORDING TO SIMILARWEB | /EB)           |                 |
|---------|-------------------------------|-----------------------|----------------------------------------|--------------------------------------|----------------|-----------------|
| #       | WEBSITE                       |                       | CATEGORY                               | MONTHLY TRAFFIC                      | TIME PER VISIT | PAGES PER VISIT |
| 01      | GOOGLE.COM                    |                       | SEARCH                                 | 1,675,000,000                        | 10M 38S        | 8.8             |
| 02      | FACEBOOK.COM                  |                       | SOCIAL                                 | 524,700,000                          | 11M 09S        | 10.7            |
| 03      | YOUTUBE.COM                   |                       | STREAMING VIDEO                        | 401,300,000                          | 20M 41S        | 9.4             |
| 04      | GOOGLE.IT                     |                       | SEARCH                                 | 292,300,000                          | 8M 41S         | 10.0            |
| 05      | AMAZON.IT                     |                       | E-COMMERCE                             | 191,100,000                          | 7M 35S         | 10.0            |
| 06      | WIKIPEDIA.ORG                 |                       | REFERENCE                              | 190,000,000                          | 3M 47S         | ye 3.0          |
| 07      | REPUBBLICA.IT                 |                       | NEWS & MEDIA                           | 94,780,000                           | 9M 205         | iocial 3.9      |
| 08      | PORNHUB.COM                   |                       | ADULT                                  | 86,500,000                           | 8M 24S         | 7.0             |
| 09      | INSTAGRAM.COM                 |                       | SOCIAL                                 | 81,620,000                           | 5M 50S         | 12.6            |
| 10      | LIBERO.IT                     |                       | NEWS & MEDIA                           | 66,840,000                           | 8M 46S         | 9.0             |

SOURCE: SMILARWEB (UNUARY 2020), FIGURES BASED ON MONTHLY AVERAGES FOR QA 2019, NOTES: CATEGORES AND CATEGORY DEFINITIONS AS PRE SMILARWEB'S DEFINITIONS. 'MONTHLY TRAFFIC' DOES NOT REPRESENT UNIQUE VISITORS, 'TIME PER VISIT' FIGURES REPRESENT THE AVERAGE DURATION OF USERS' VISITS, MEASURED IN MILITES AND SECONDS. ADVISORY'S COME WEBSITES FEATURED IN THIS RANKING MAY CONTAIN ADULT CONTENT. FLASE USE CATEGORIES AND VISITING UNKNOWN WEBSITES.

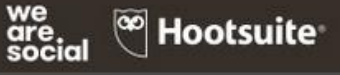

# **I NUMERI – in Italia**

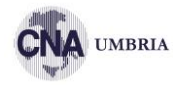

| JAN<br>2020 PER  | OURCES OF INTERNET USERS AG | NEW BRAND | DISCOVEI<br>COVER NEW BRANDS AND | RY<br>PRODUCTS VIA EACH | 1 CHANNEL | TALY     |
|------------------|-----------------------------|-----------|----------------------------------|-------------------------|-----------|----------|
| SEARCH ENGINE    | s                           |           |                                  |                         |           | 45%      |
| ADS ON TELE VISI | ION                         | are Hoots | uite web                         |                         |           | 40%      |
| RETAIL WEBSITES  |                             |           |                                  | 33%                     |           |          |
| WORD-OF-MOU      | TH RECOMMEN DATIONS         |           |                                  | 33%                     |           |          |
| ADS ON WEBSITE   | is                          |           | 24%                              |                         |           |          |
| PRODUCT COMP     | ARISON WEBSITES             |           | 24%                              |                         |           |          |
| BRAND OR PROD    | OUCT WEBSITES               |           | 24%                              |                         |           |          |
| ADS IN SOCIAL    | AEDIA                       |           | 23%                              |                         |           |          |
| CONSUMER REVI    | IEW WEB SITES               | 22%       |                                  |                         |           |          |
| PRODUCT SAMPI    | LES OR TRIALS               | 22%       |                                  |                         |           |          |
|                  |                             |           |                                  |                         | we        | <b>E</b> |

SOUR CE: GLOBALWEBINDEX (G3 2019). FIGURES REPRESENT THE FINDINGS OF A BROAD SURVEY OF INTERNET USERS AGED 16 TO 64. SEE GLOBALWEBINDEX COM FOR MORE DETAILS

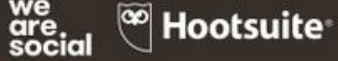

# LA TERMINOLOGIA

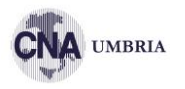

- SEO Search Engine Optimisation
- SEM Search Engine Marketing
- SERP Search Engine Results Page
- IMPRESSION
- CLICK
- PPC Pay Per Click
- CTR Click Through Rate
- CPC Cost Per Click

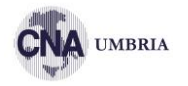

- Google Analytics
- Google Tag Manager
- Google My Business
- Google Search Console
- Google Ads / AdWords
- Google Merchant

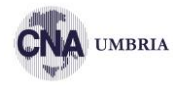

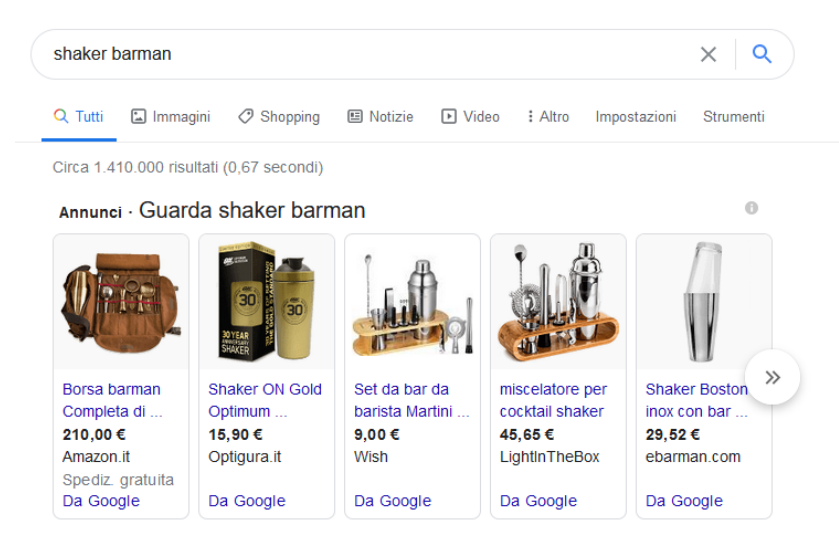

Annuncio · www.ebarman.it/ \*

### Shaker Professionali | Ebarman - Boston Parisienne Cobbler

Shaker Boston, Parisienne, Cobbler, Yukiwa. Tutti I Migliori. Nero, Rame, Oro, Opaco. Ebarman Lo Store Italiano N°1 Per **Barman**. Consegna 24/48H. Qualità e Garanzia.

### Offerte Speciali

### 1

Scopri Le Offerte Del Momento Fino al 60%

### Attrezzature Barman Scegli Tra i Migliori Prodotti Personalizzazione Accessori

www.amazon.it > Shaker-Cocktail 🔻

### Shaker per Cocktail - Amazon.it

Acquista online **Shaker** per Cocktail da un'ampia selezione nel negozio Casa e ... Godmorn Cocktail **Shaker** Set,14 + 1 pezzi Kit da **Barman** in Acciaio Inox,Set ...

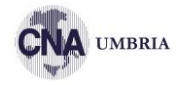

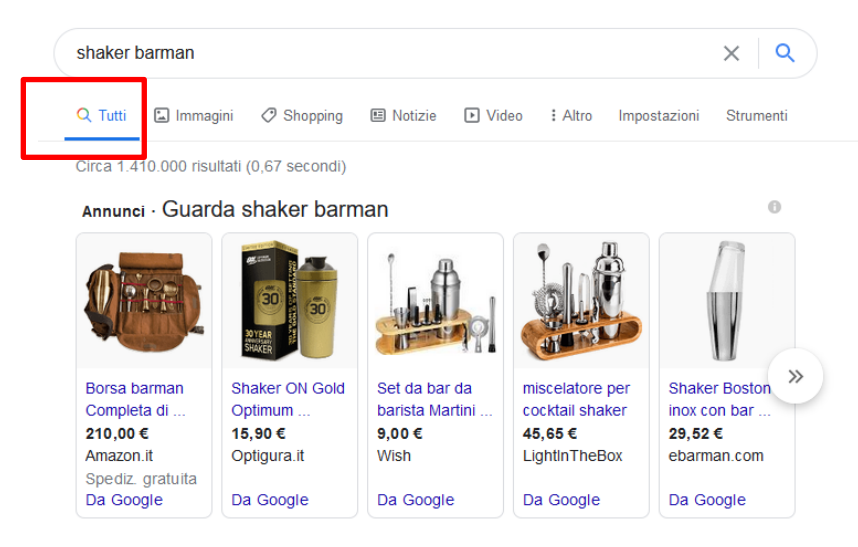

Annuncio · www.ebarman.it/ -

### Shaker Professionali | Ebarman - Boston Parisienne Cobbler

Shaker Boston, Parisienne, Cobbler, Yukiwa. Tutti I Migliori. Nero, Rame, Oro, Opaco. Ebarman Lo Store Italiano N°1 Per **Barman**. Consegna 24/48H. Qualità e Garanzia.

### Offerte Speciali

Scopri Le Offerte Del Momento Fino al 60%

### Attrezzature Barman

Scegli Tra i Migliori Prodotti Personalizzazione Accessori

### www.amazon.it > Shaker-Cocktail 🔻

### Shaker per Cocktail - Amazon.it

Acquista online Shaker per Cocktail da un'ampia selezione nel negozio Casa e ... Godmorn Cocktail Shaker Set,14 + 1 pezzi Kit da Barman in Acciaio Inox,Set ...

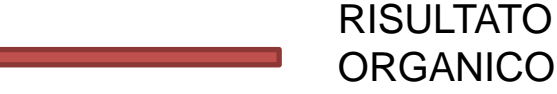

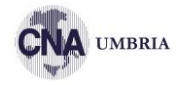

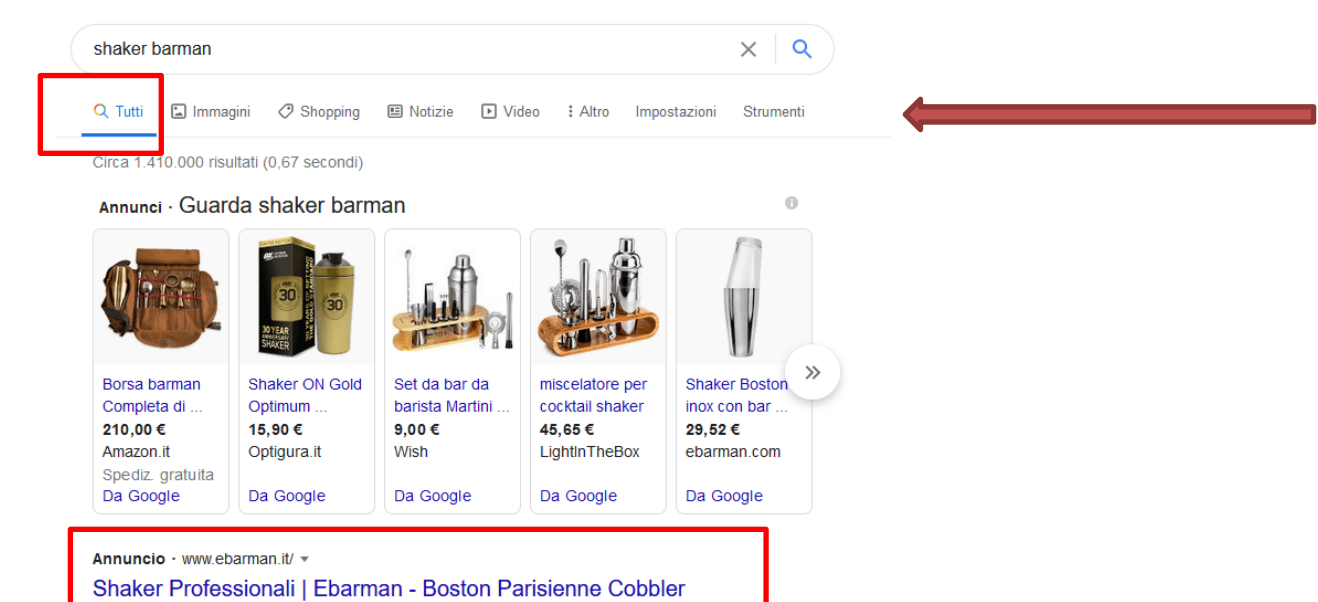

Shaker Boston, Parisienne, Cobbler, Yukiwa. Tutti I Migliori. Nero, Rame, Oro, Opaco. Ebarman Lo Store Italiano N°1 Per Barman. Consegna 24/48H. Qualità e Garanzia.

Offerte Speciali Scopri Le Offerte Del Momento

Fino al 60%

Attrezzature Barman Scegli Tra i Migliori Prodotti Personalizzazione Accessori

www.amazon.it > Shaker-Cocktail \*

### Shaker per Cocktail - Amazon.it

Acquista online **Shaker** per Cocktail da un'ampia selezione nel negozio Casa e ... Godmorn Cocktail **Shaker** Set,14 + 1 pezzi Kit da **Barman** in Acciaio Inox,Set ...

### RICERCA (annunci di testo)

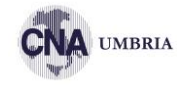

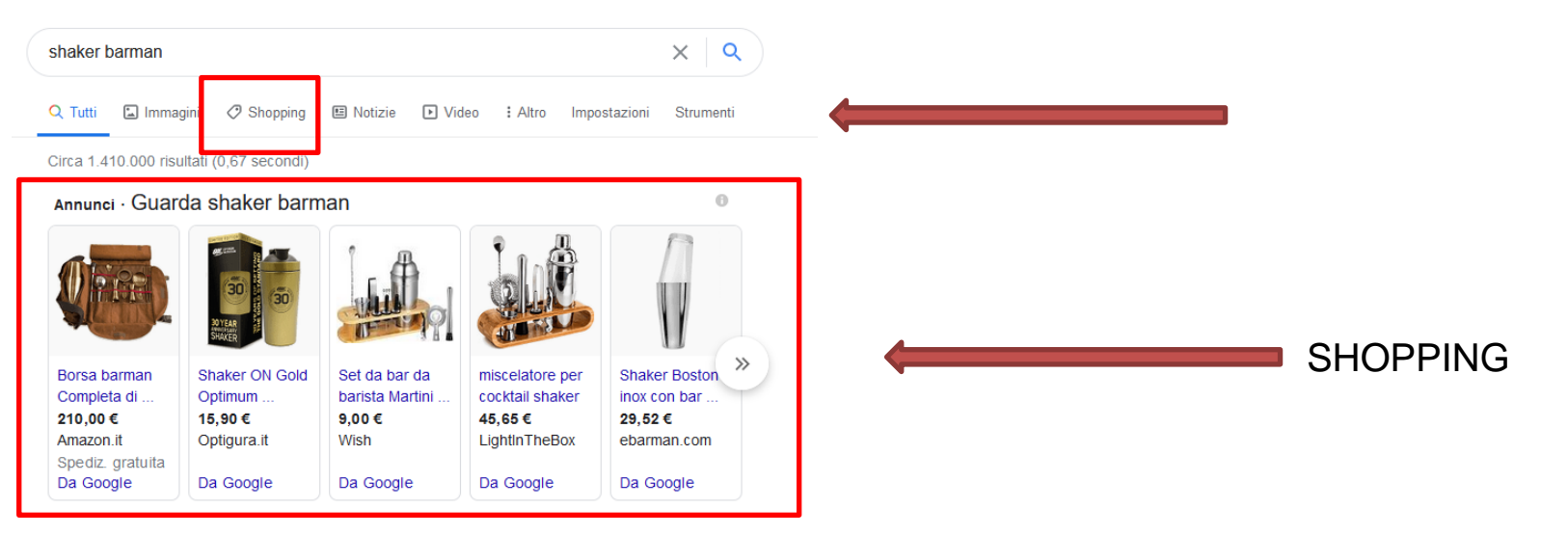

Annuncio · www.ebarman.it/ -

### Shaker Professionali | Ebarman - Boston Parisienne Cobbler

Shaker Boston, Parisienne, Cobbler, Yukiwa. Tutti I Migliori. Nero, Rame, Oro, Opaco. Ebarman Lo Store Italiano N°1 Per **Barman**. Consegna 24/48H. Qualità e Garanzia.

### Offerte Speciali

Scopri Le Offerte Del Momento Fino al 60%

### Attrezzature Barman Scegli Tra i Migliori Prodotti

Personalizzazione Accessori

www.amazon.it > Shaker-Cocktail 🔻

### Shaker per Cocktail - Amazon.it

Acquista online **Shaker** per Cocktail da un'ampia selezione nel negozio Casa e ... Godmorn Cocktail **Shaker** Set,14 + 1 pezzi Kit da **Barman** in Acciaio Inox,Set ...

# **WEBSITES**

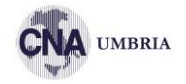

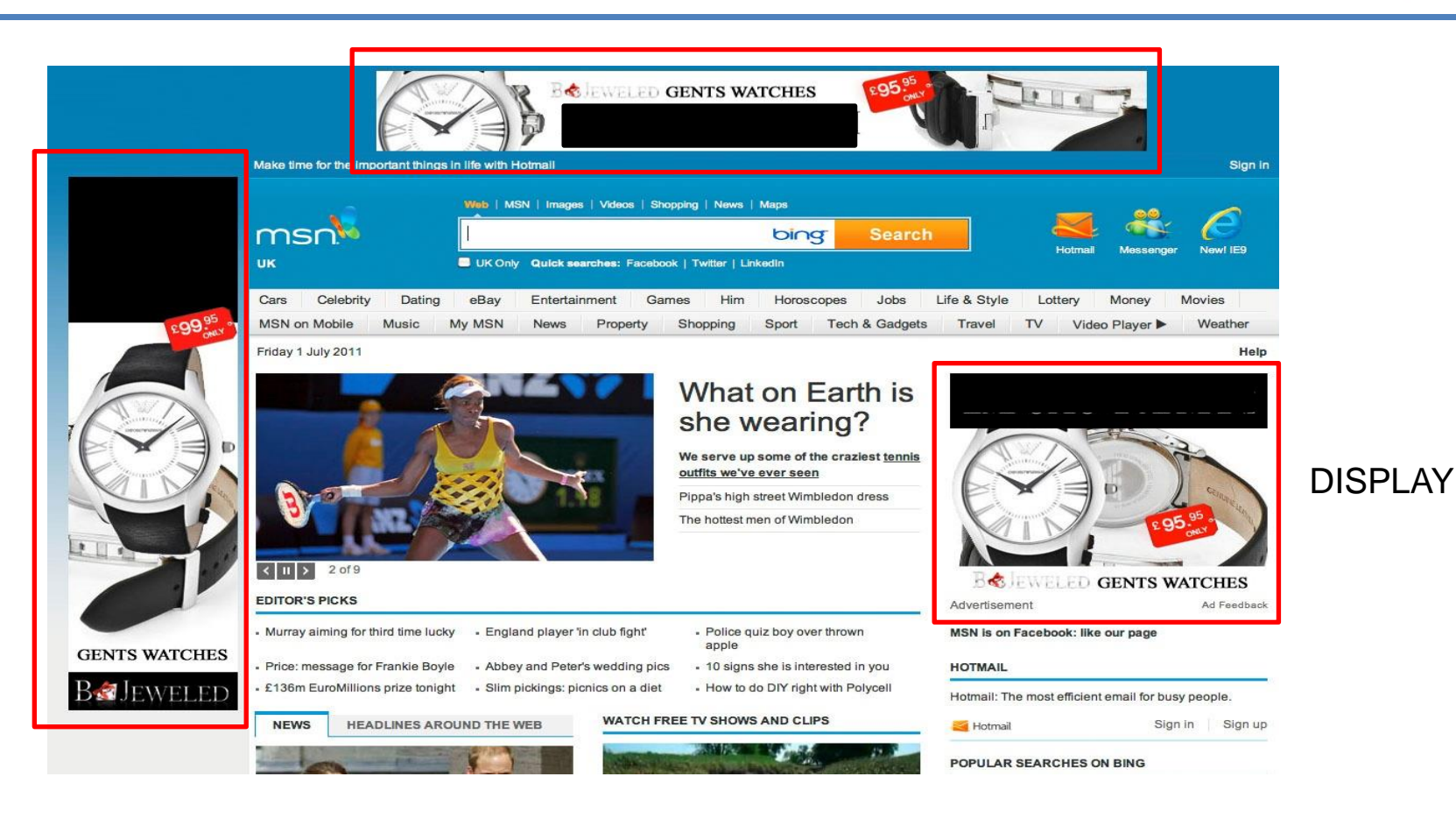

# **ISCRIZIONE GOOGLE ADS**

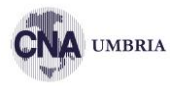

### https://ads.google.com/intl/it\_it/home/

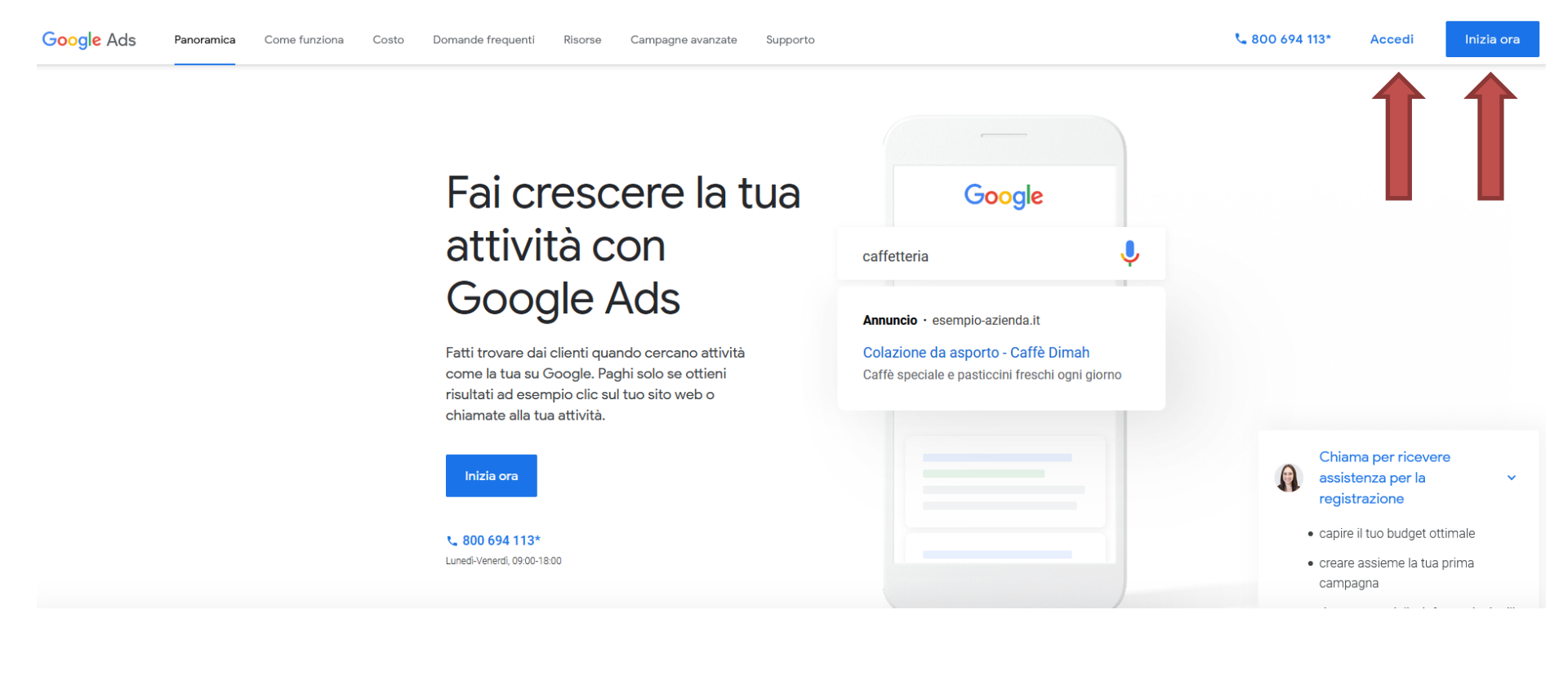

# **ISCRIZIONE GOOGLE ADS**

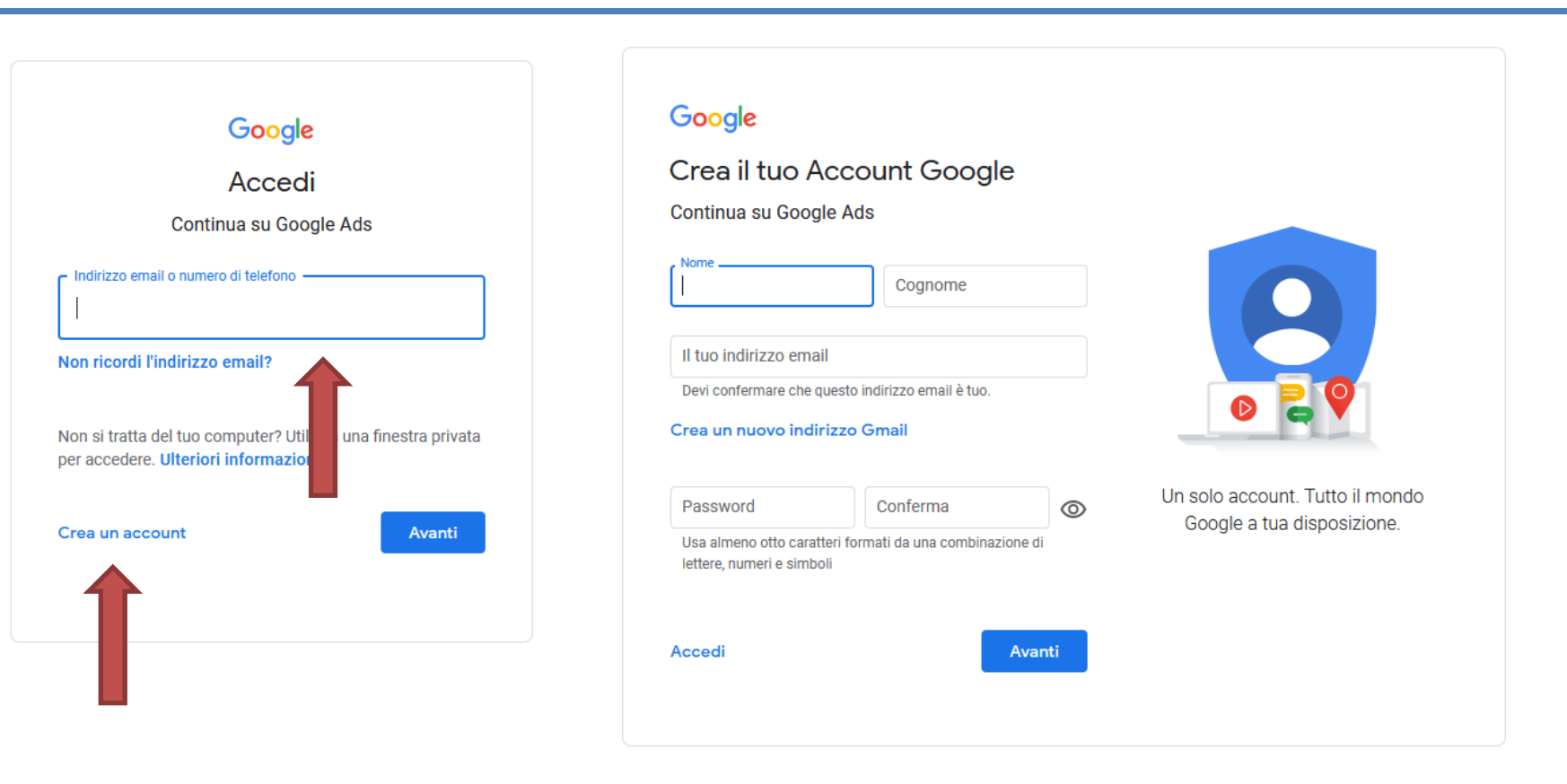

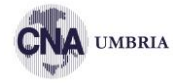

# **ISCRIZIONE GOOGLE ADS**

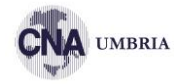

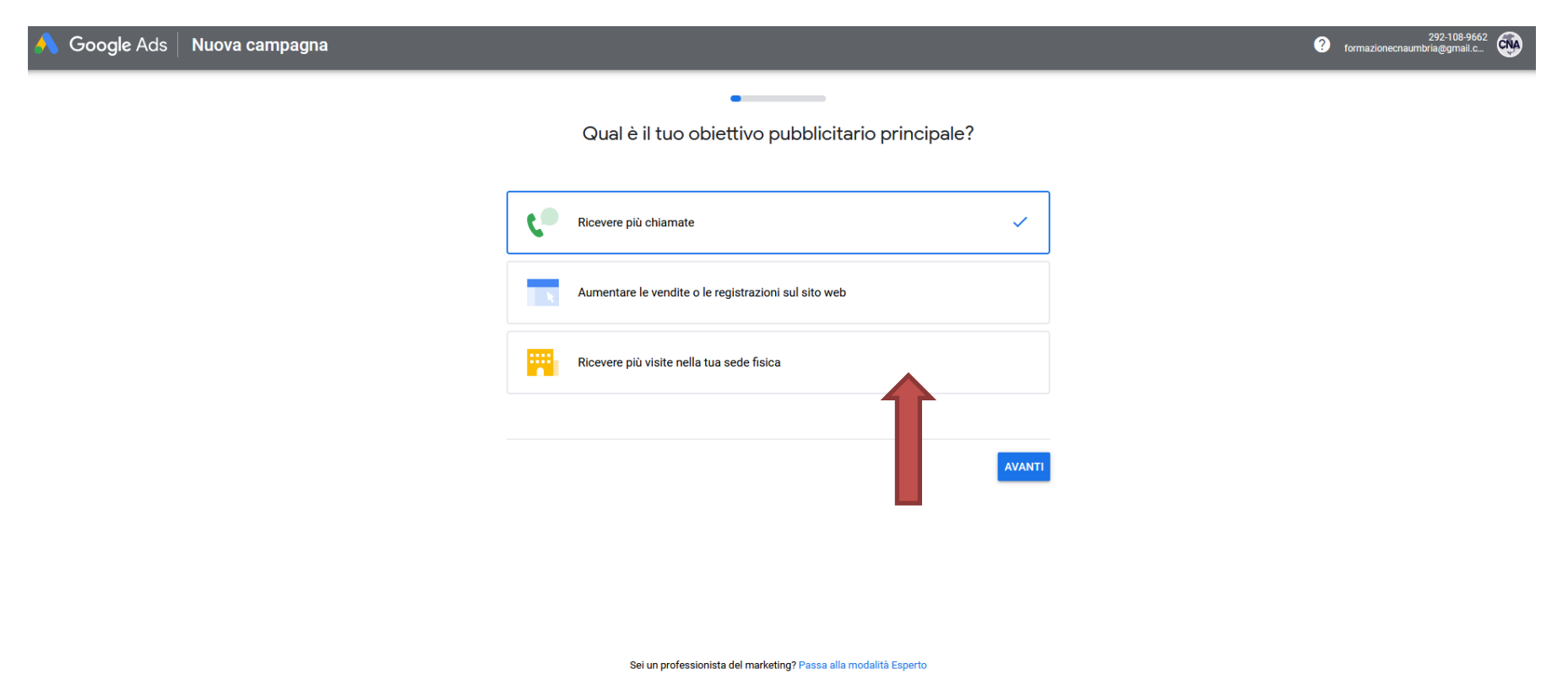

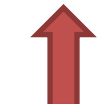

# **PERCORSO GUIDATO**

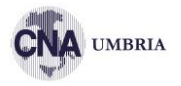

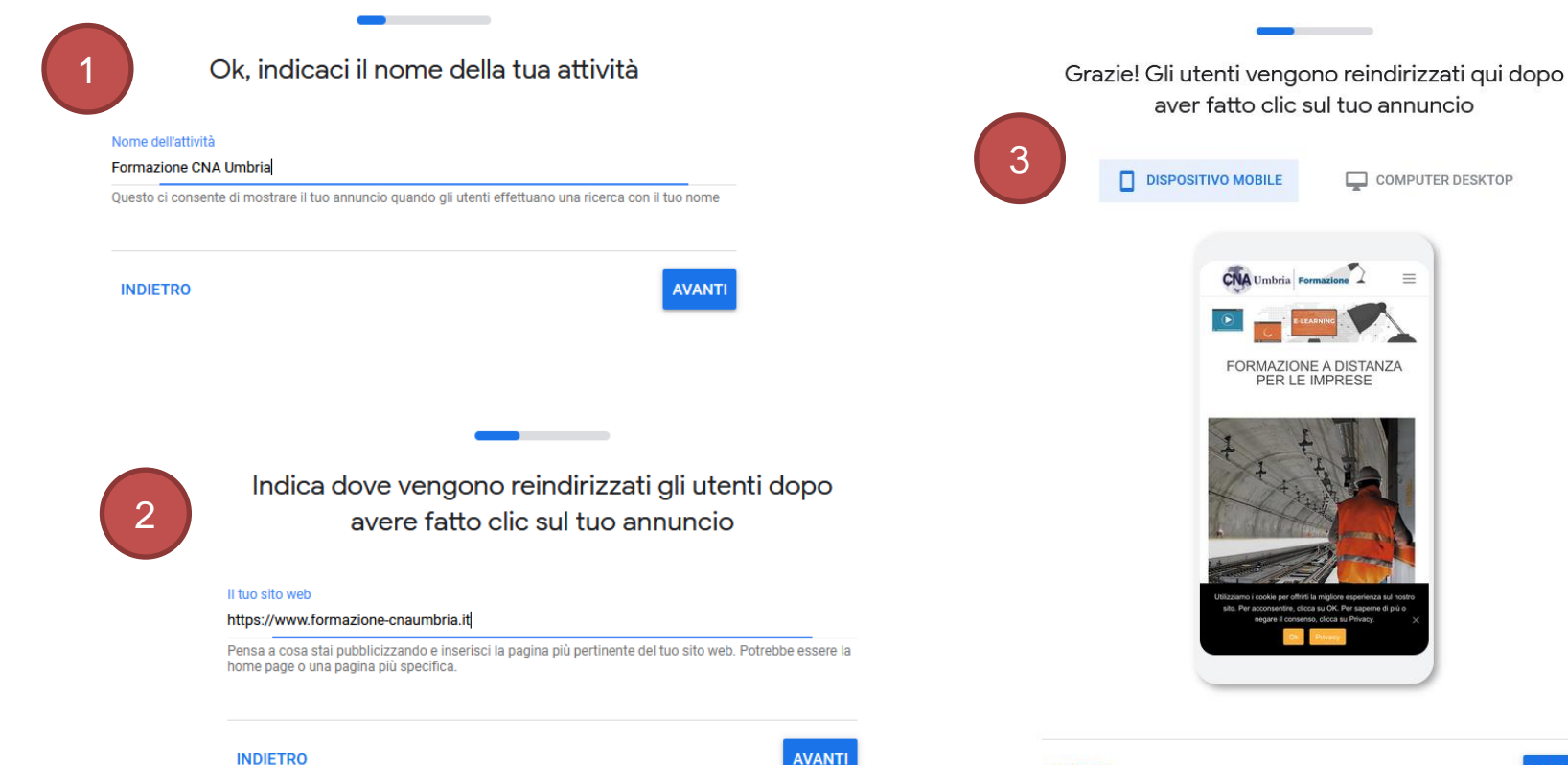

INDIETRO

# **PERCORSO GUIDATO**

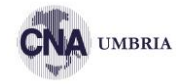

### È il momento di scrivere il tuo annuncio

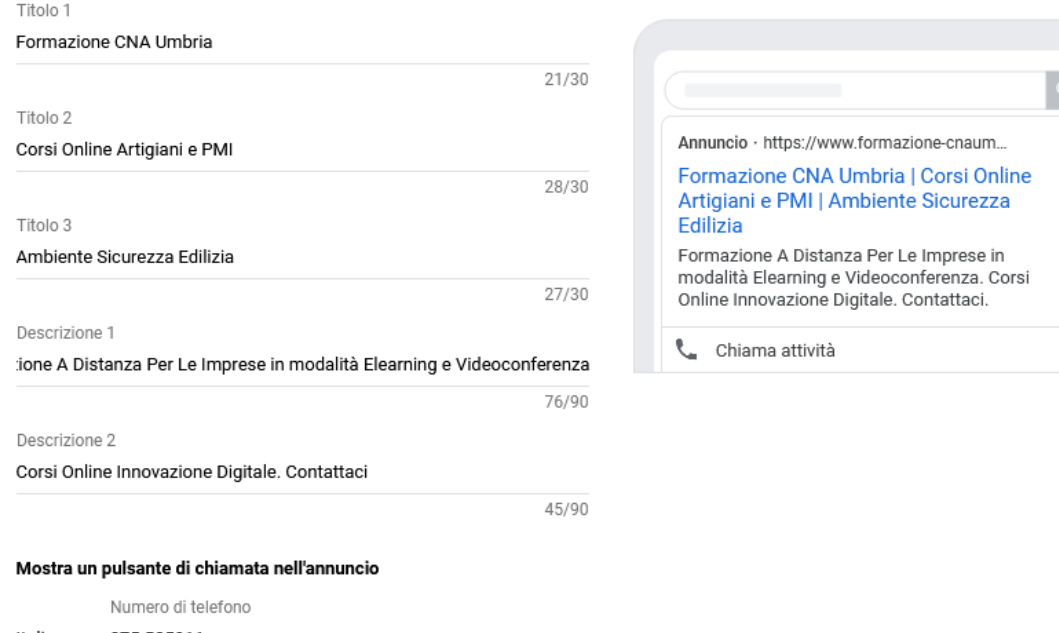

Italia 👻 075 505911

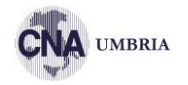

# Aggiungi temi delle parole chiave per associare il tuo annuncio alle ricerche

corsi di formazione ingegneri 😣 🏻 🏾 Aggiungi nuovo tema di parole c...

Temi delle parole chiave suggeriti:

| Corsi tormazione ingegnen     Corsi di tormazione per adi | ulti   |
|-----------------------------------------------------------|--------|
| + corsi di inglese + corso formatori + corsi di form      | azione |
| + formazione ingegneri online + corso per parrucchieri    |        |
| + corso avanzato per parrucchieri + corso base per parruc | chieri |
| + corsi formazione + corsi per aziende + corso istr       | uttore |
| + corsi formazione architetti                             |        |

# **PERCORSO GUIDATO**

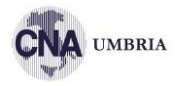

Mostra poi il tuo annuncio nei posti giusti

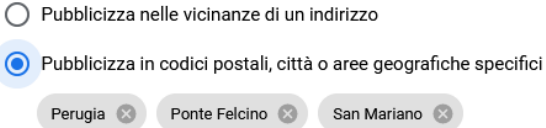

|                        | -          | -              |
|------------------------|------------|----------------|
| San Martino In Campo 🛞 | Corciano 🛞 | Bastia Umbra 🛞 |
| Torgiano 🛞             |            |                |

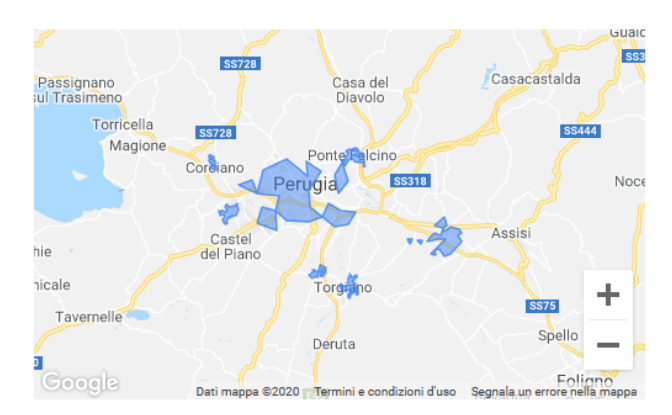

+ aggiungi una località (città, provincia o stato)

### Imposta un budget per ottenere i risultati che vuoi raggiungere

Seleziona un'opzione di budget

Valuta: euro (€) 💌

 $\checkmark$ 

5 € media giornaliera · Budget massimo mensile: 152 € Ricevi un numero stimato di clic (410-690) ogni mese

### Consigliato per te 🕐

8 € media giornaliera · Budget massimo mensile: 243 € Ricevi un numero stimato di clic (660-1.110) ogni mese

15 € media giornaliera · Budget massimo mensile: 456 € Ricevi un numero stimato di clic (1.240-2.070) ogni mese

### Inserisci il tuo budget

Ti vengono addebitati solo i cilc sull'annuncio. In alcuni giorni potresti spendere meno del budget medio giornaliero, mentre in altri di più. Nel corso del mese, tuttavia, non spenderai più del limite massimo mensile. Ulteriori informazioni

# **PERCORSO GUIDATO**

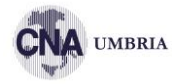

### Rivedi la tua campagna per assicurarti che sia corretta

Ĩ

### Nome campagna

Formazione CNA Umbria

Obiettivo della campagna

Telefonate

### Il tuo sito web

https://www.formazione-cnaumbria.it

### Nome dell'attività commerciale

Formazione CNA Umbria

### Testo dell'annuncio

Formazione CNA Umbria | Corsi Online Artigiani e PMI | Ambiente Sicurezza Edilizia | Formazione A Distanza Per Le Imprese in modalità Elearning e Videoconferenza | Corsi Online Innovazione Digitale. Contattaci

### Numero di telefono

075 505911

### Località

Bastia Umbra, Corciano, Perugia, Ponte Felcino, San Mariano e altre 2

### Temi delle parole chiave

corsi di formazione, corsi per aziende

### Budget

8,00 € media giornaliera · 243,00 € massimo mensile

Annuncio · https://www.formazione-cnaum...

### Formazione CNA Umbria | Corsi Online Artigiani e PMI | Ambiente Sicurezza Edilizia

Formazione A Distanza Per Le Imprese in modalità Elearning e Videoconferenza. Corsi Online Innovazione Digitale. Contattaci.

📞 Chiama attività

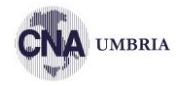

### Conferma dati di pagamento

| Pae   | se di fatturazione                                                                                      |               |
|-------|----------------------------------------------------------------------------------------------------|---------------|
| Itali | a                                                                                                    | •             |
| Fus   | o orario                                                                                                |               |
| (GN   | IT+01:00) Ora Italia                                                                                    | -             |
| II fu | so orario si applica a tutto l'account e non può essere successivamente modificato.                     |               |
| Off   | erta di lancio                                                                                          |               |
| Cod   | lice promozionale                                                                                       | APPLICA       |
|       |                                                                                                    |               |
|       |                                                                                                    |               |
| 0     | Sì, inviatemi suggerimenti per il rendimento, offerte promozionali, sondaggi e inviti a<br>funzionalità | provare nuove |

### Informazioni sul cliente

| Θ | Tipo di conto  n                                                           |   |
|---|----------------------------------------------------------------------------|---|
|   | Organizzazione                                                             |   |
| ô | Finalità di utilizzo 🕜 🧪<br>Azienda                                        |   |
|   | Informazioni fiscali 💿 🖋<br>Stato imposte:Organizzazione                   |   |
|   | Nome e indirizzo                                                           | 0 |
|   | Contatto principale ⑦ 🖋<br>Formazione Cna<br>formazionecnaumbria@gmail.com |   |

# **METODO DI PAGAMENTO**

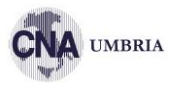

 $\sim$ 

 $\bigcirc$ 

### Modalità di pagamento

### Pagamenti automatici

Il pagamento per questo servizio viene eseguito solo dopo aver maturato dei costi, tramite addebito automatico, quando raggiungi la soglia di fatturazione oppure 30 giorni dopo il tuo ultimo pagamento automatico, a seconda dell'evento che si verifica per primo.

Questo servizio può essere utilizzato solo per scopi aziendali o commerciali. È tua responsabilità certificare e dichiarare l'IVA.

### Metodo di pagamento 🕐

Aggiungi carta di credito o debito

# Dettagli carta

✓ Indirizzo della carta di credito o di debito uguale all'indirizzo indicato sopra

### Accetto i termini e condizioni

di Google Ads. Le informazioni personali inserite verranno aggiunte al tuo profilo pagamenti. Saranno poi archiviate in modo sicuro e trattate in conformità con le Norme sulla privacy di Google.

### Metodo di pagamento ⑦

俞

 $\sim$ 

### Aggiungi un conto bancario

Il conto bancario deve essere registrato in Italia con valuta in euro.

Una volta accettata l'autorizzazione di addebito diretto, i pagamenti verranno prelevati da questo conto bancario. Fai clic per verificare le informazioni, quindi seleziona Accetta e continua per abilitare il conto.

### Nome su conto bancario

# IBAN ⑦

### Nome del firmatario (facoltativo)

Se diverso dal titolare del conto

### L'indirizzo di fatturazione è uguale all'indirizzo indicato sopra

### VERIFICA

### Accetto i termini e condizioni

di Google Ads. Le informazioni personali inserite verranno aggiunte al tuo profilo pagamenti. Saranno poi archiviate in modo sicuro e trattate in conformità con le Norme sulla privacy di Google.

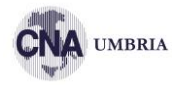

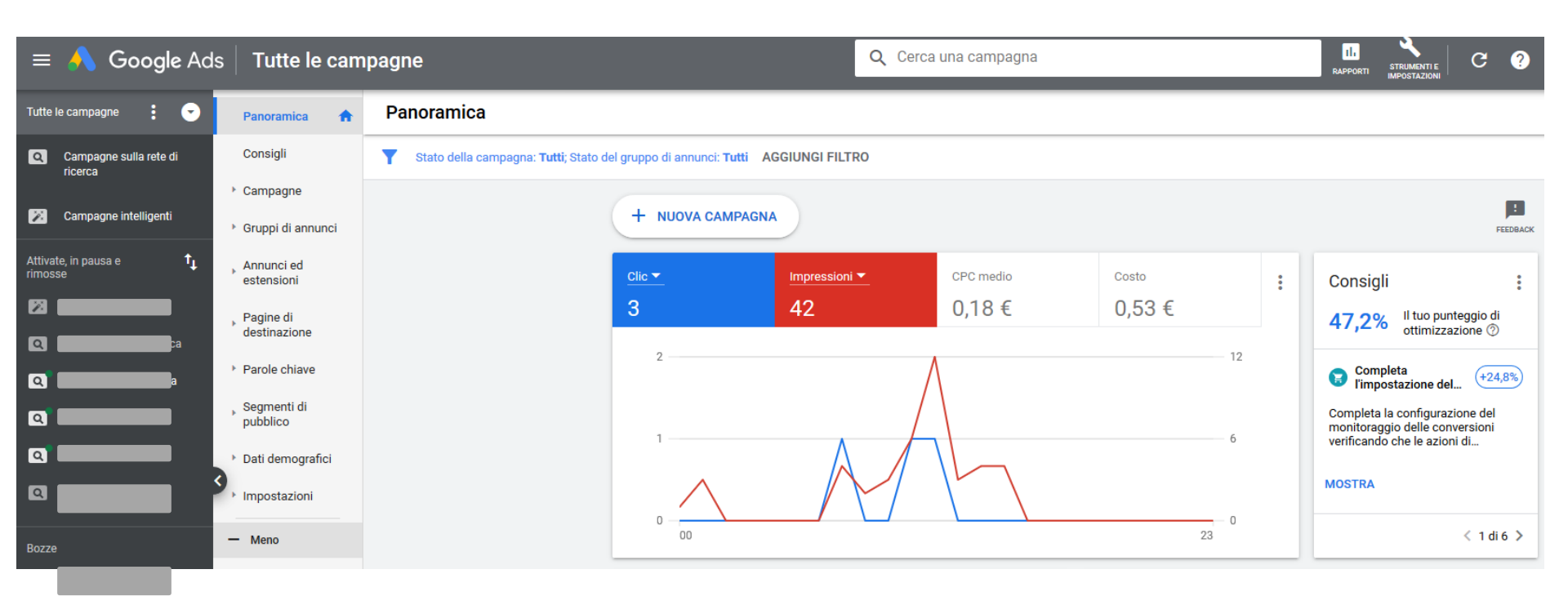

# **STRUMENTI E IMPOSTAZIONI**

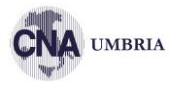

| = 🔥 Google Ads 🛛 Tutte le         | e campagne                        |                            | Q Prova con "fatturazione | 3"                    |                     |                 |
|-----------------------------------|-----------------------------------|----------------------------|---------------------------|-----------------------|---------------------|-----------------|
| Tutte le campagne                 | Panoramica                        |                            |                           |                       |                     | Ultimi 7 giorni |
| Q Prova con                       | "fatturazione"                    | 11.<br>Rapporti            |                           | 0                     |                     |                 |
|                                   | IIBRERIA CONDIVISA                | AZIONI COLLETTIVE          | MISURAZIONE               | 🔧 ALTRI STRUMENTI     |                     |                 |
| Pianificazione del rendimento     | Gestione segmenti di pubblico     | Tutte le azioni collettive | Conversioni               | Dati aziendali        |                     |                 |
| Strumento di pianificazione delle | Strategie di offerta              | Regole                     | Google Analytics          | Gestione norme        |                     |                 |
| Strumento di pianificazione della | Elenchi di parole chiave escluse  | Script                     | Attribuzione              | Google Merchant Cente | r                   |                 |
| copertura                         | Budget condivisi                  | Caricamenti                |                           |                       |                     |                 |
| Anteprima e diagnosi annunci      | Gruppi di località                |                            |                           |                       | IMPOSTAZIONI C ?    |                 |
|                                   | Elenchi di posizionamenti esclusi |                            |                           |                       | ACCOUNT             |                 |
|                                   |                                   |                            |                           |                       | Accesso e sicurezza | Riepilogo       |
|                                   |                                   |                            |                           |                       | Account collegati   | Documenti       |
|                                   |                                   |                            |                           |                       | Preferenze          | Transazioni     |
|                                   |                                   |                            |                           |                       |                     | Impostazioni    |
|                                   |                                   |                            |                           |                       |                     | Promozioni      |

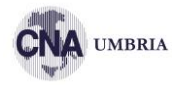

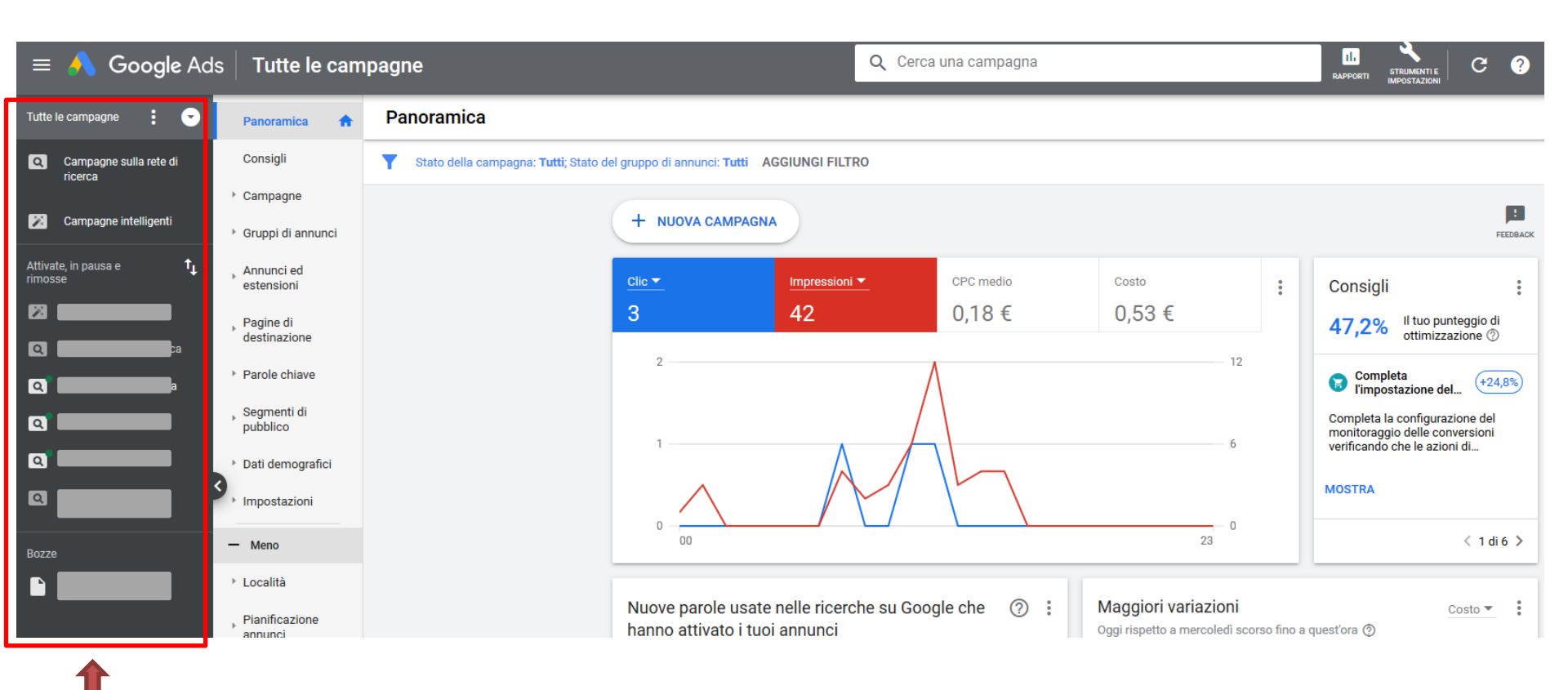

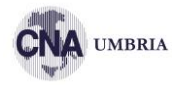

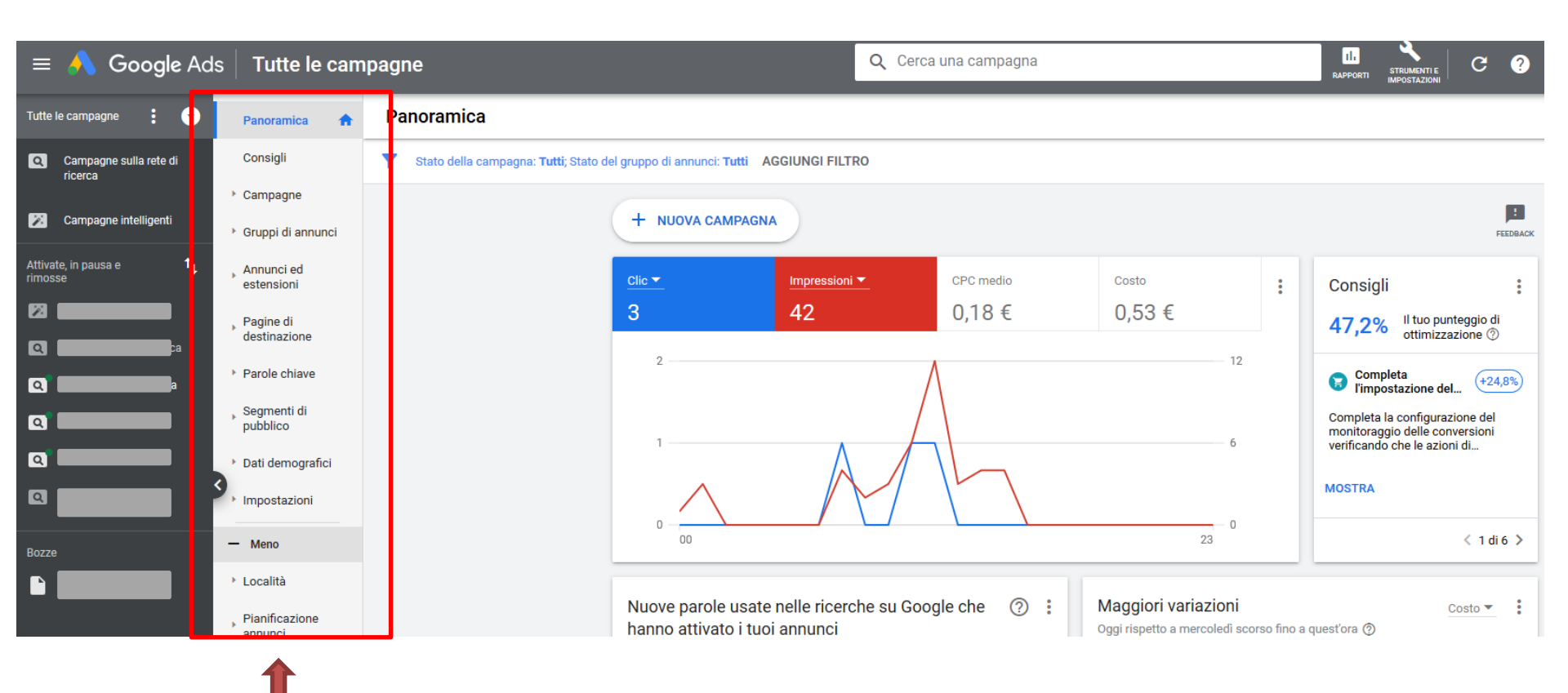

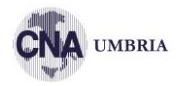

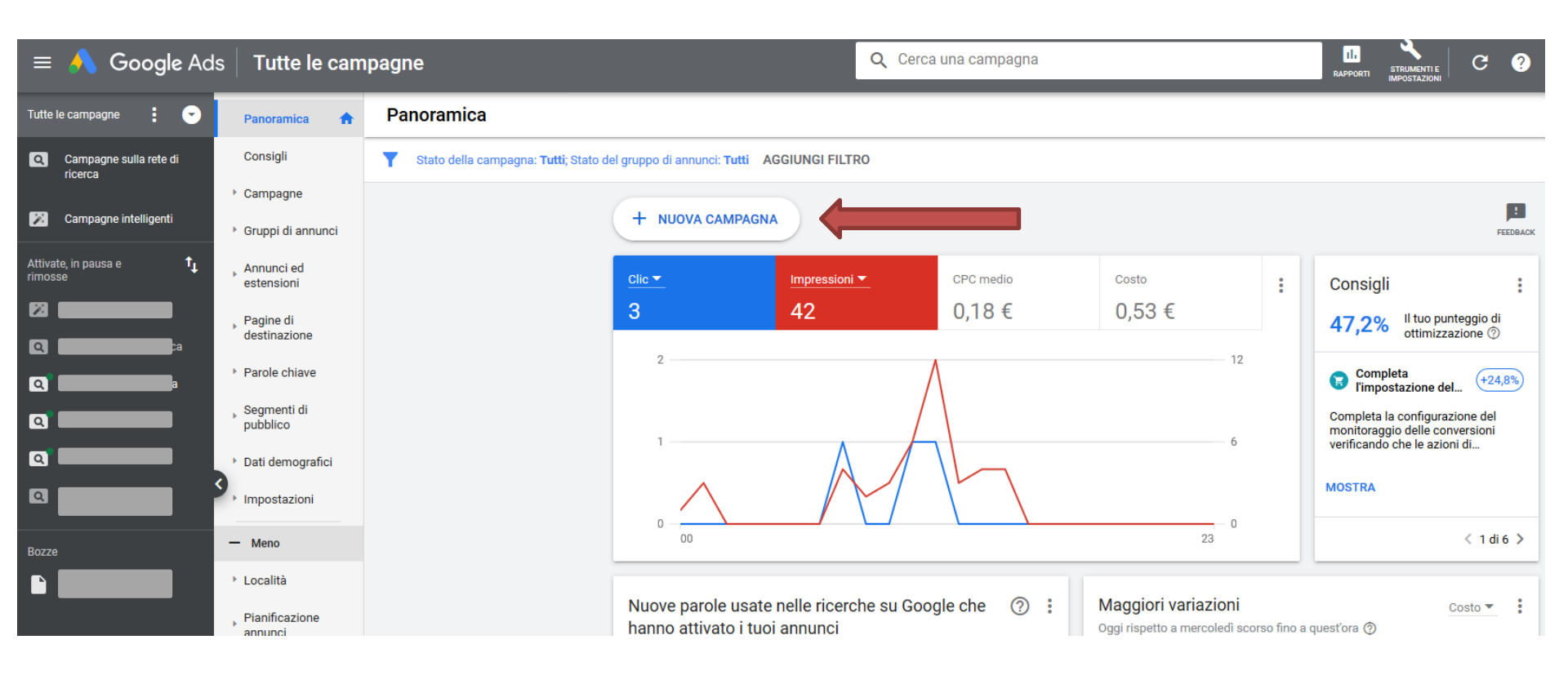

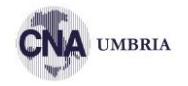

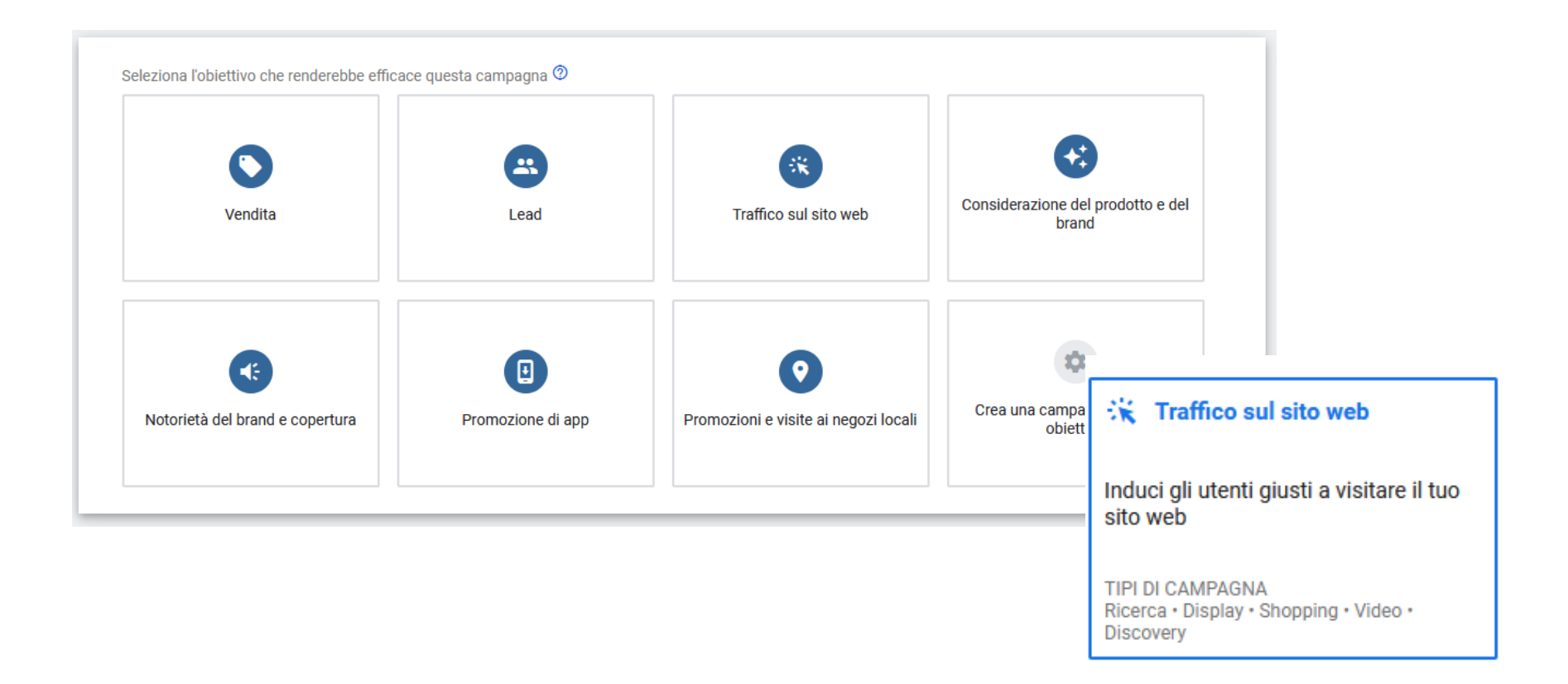

# **CAMPAGNA RICERCA**

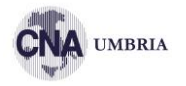

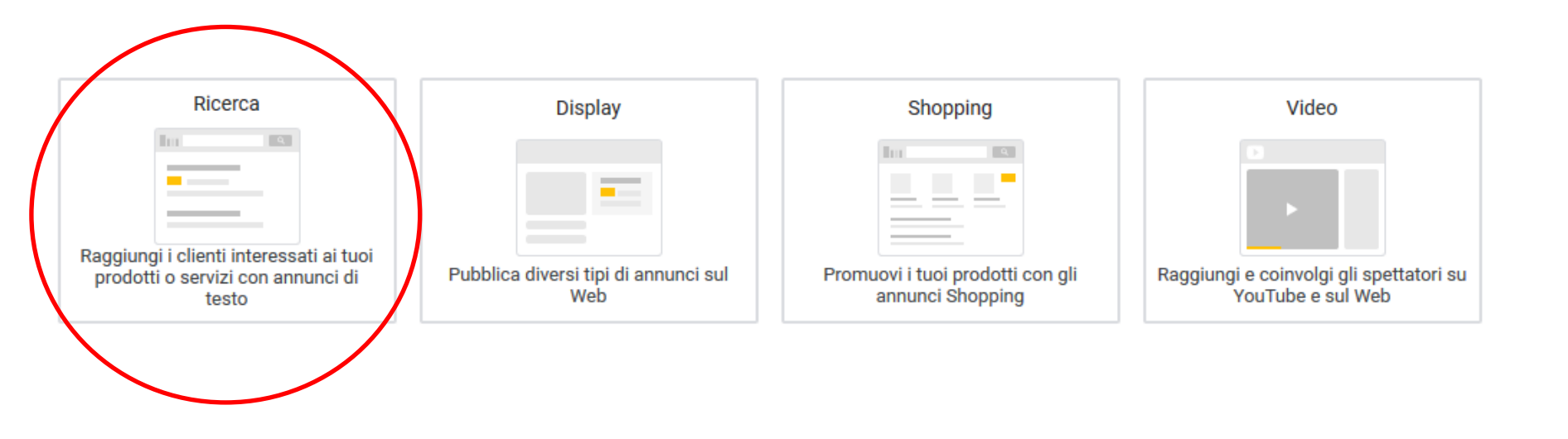

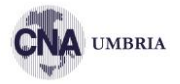

### Google voli new york J Web Maps Notizie Immagini Shopping Altro - Strumenti di ricerca Circa 27.500.000 risultati (0.28 secondi) Annunci relativi a voli new york () Annunci 🛈 Voli per New York - Prenota il tuo volo con Emirates - emirates.com Voli New York www.emirates.com/New-York www.kavak.it/Voli New York -La compagnia aerea pluripremiata. Risparmia sui Voli per New York. Emirates ha 1.652.913 follower su Google+ Compara i prezzi di oltre 350 siti Voli da/per New york - Offerte speciali Alitalia - alitalia.com Voli New York A/R da 249€ www.alitalia.com/ voli-new-york.edreams.it/ \* Scopri le promozioni e Risparmia! Offerte Voli New York fino -70%. Alitalia ha 21.522 follower su Google+ Prenota Ora e Vola a New York! Vola a San Paolo da 499€ - Vola a Tokvo da 499€ - Vola a Rio da € 544 A/R New York Milano da 19€ New York a 447€ a/r - Skyscanner.it voli-new-york-a-milano.volo24.it/ \* www.skvscanner.it/New-York \* Low Cost New York Milano fino -77% Trova i voli più Economici per New York. Compara Subito! Cerca Offerte New York Milano 19€ Skyscanner Italia ha 191 follower su Google+ New York da 493 € Voli New York - da 406 € - Skyscanner www.klm.com/it/New-York www.skyscanner.it/voli-per/nyca/voli-economici-per-new-vork.html \* Voli A/R a New York con KLM. Cerchi voli per New York? Skyscanner trova tutti i voli low cost per New York. Scopri ora le migliori offerte! Compara tutti i voli: il volo più economico trovato oggi è a 406 €! New York Newark - New York John F Kennedy 19 ... - Voli per New York La New York A/R da 398 € Guardia www.easyviaggio.com/Voli/New-York \* Tutte le offerte voli per New York. Voli New York , NY - eDreams Confronta più di 600 compagnie! www.edreams.it/voli/new-vork-nv/NYC/ \* New York è situata sulla costa Nord degli Stati Uniti ed è una delle città più Voli New York importanti del mondo, soprattutto dal punto di vista finanziario. Qui si trova la www.iberia.com/it/Voli-New-York \* Borsa .... Voli per New York da 487€ Milano - Voli Roma New York , NY - Boston, MA - Voli Napoli New York , NY Dubbi? Ne vale la pena. Prenota Ora Voli New York a partire da € 435. Voli low cost - Volagratis! Voli Low Cost New York www.volagratis.com/offerte/voli/new\_york www.momondo.it/Voli-New-York di Anna Peregotti - in 27 cerchie di Google+ Volo Economico Per New York? Cerca i voli low cost per New York. Compara le offerte per volare Ti Offriamo II Prezzo Più Basso! verso New York! Voli economici a partire da soli € 435! - Volagratis è il motore di ricerca voli ... Voli A/R New York a € 329 www.opodo.it/ \* Approfitta subito di questa tariffa Voli low cost per New York City (NYC) - da €419 AR - TripAdvisor Disponibilità limitate Prenota Ora! www.tripadvisor.it > ... > New York City > Voli da/per New York City + Voli low cost per New York City: Inserisci le tue date una sola volta e Visualizza II tuo annuncio qui » TripAdvisor cercherà su più siti le tariffe migliori sui voli per New York City.

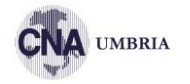

| Seleziona in che modo vuo | oi raggiungere il tuo obiettivo ⑦<br>one-cnaumbria.it |                                                                                                    |   |
|---------------------------|-------------------------------------------------------|----------------------------------------------------------------------------------------------------|---|
| Nome campagna             | Vendere con Google                                    |                                                                                                    | ^ |
| Reti                      |                                                       | Rete di ricerca<br>Gli annunci possono essere pubblicati vicino ai risultati di ricerca di Google e su altri siti<br>Google quando gli utenti effettuano ricerche pertinenti alle tue parole chiave<br>Includi partner di ricerca di Google ⑦ | ^ |
|                           | =                                                     | Rete Display Per espandere la copertura, mostra gli annunci agli utenti pertinenti mentre esplorano siti, video e app su Internet. Includi la Rete Display di Google ⑦                                                                        |   |

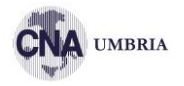

| Targeting e segmenti di pu<br>Scegli chi vuoi raggiungere | bblico                                                       |   |
|-----------------------------------------------------------|--------------------------------------------------------------|---|
| Località                                                  | Seleziona le località target ③<br>Tutti i paesi e le zone    | ^ |
|                                                           | 🔿 Italia                                                     |   |
|                                                           | O Inserisci un'altra località                                |   |
|                                                           | ✓ Opzioni per località                                       |   |
| Lingue                                                    | Select the languages your customers speak. ③                 | ^ |
| J                                                         | Q Inizia a digitare o seleziona una lingua                   |   |
|                                                           | Italiano 😒                                                   |   |
| Segmenti di pubblico                                      | Seleziona i segmenti di pubblico da aggiungere alla campagna | ~ |

# **IMPOSTAZIONI CAMPAGNA**

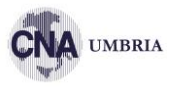

### Budget e offerte

Definisci quanto e come vuoi spendere

| Budget  | Inserisci l'importo medio che vuoi spendere ogni giorno<br>€ Alla fine del mese, non avrai speso più del budget giornaliero moltiplicato per il numero medio di giorni in un mese. In alcuni giorni potrai spendere meno del budget giornaliero; in altri, invece, fino a due volte tale importo. Ulteriori informazioni |  |
|---------|----------------------------------------------------------------------------------------------------|--|
| Offerta | A che cosa vuoi dare la priorità? ⑦ Conversioni  Consigliata per: campagna Imposta un costo per azione target                                                                                                    |  |
|         | <ul> <li>Questa campagna utilizzerà la strategia di offerta Massimizza le<br/>conversioni per aiutarti a ottenere il maggior numero di conversioni<br/>possibile in base al tuo budget</li> </ul>                                                                                                    |  |
|         | In alternativa, seleziona direttamente una strategia di offerta (non consigliato)                                                                                                    |  |

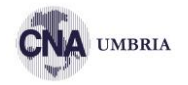

# Estensioni annuncio Aumenta fino al 15% la percentuale di clic includendo informazioni aggiuntive nei tuoi annunci Estensioni sitelink Sedi CNA Umbria, Iscrizione gratuita (impostate a livello di account) Estensioni callout Aggiungono ulteriori informazioni sull'attività commerciale al tuo annuncio Estensioni di chiamata Aggiungono un numero di telefono al tuo annuncio Estensione annuncio Estensione annuncio

Annuncio · www.formazione-cnaumbria.it/ -

### Formazione CNA Umbria - Formazione Online per Imprese

Corsi Online per Artigiani e PMI a cura di **CNA Umbria**: Sicurezza, Digitale, Protocolli. **Formazione** Online per Artigiani e Piccole Medie Imprese in modalità E-learning e Webinar. Contattaci Per Info. Catalogo Corsi Online. Piattaforma E-Learning.

### Chiedici informazioni

Tramite email, chat e telefono A disposizione in orario d'ufficio

### Shop Online

Scopri tutti i Corsi disponibili Formazione a Distanza per Imprese

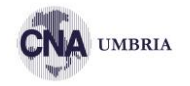

| Nome del gruppo di annunci | Gruppo di annunci 1                                                                                                    |
|----------------------------|----------------------------------------------------------------------------------------------------|
| Parole chiave              | Trova parole chiave pertinenti descrivendo il prodotto o servizio che stai pubblicizzando in questo gruppo<br>di annunci<br>GD https://www.formazione-cnaumbria.it                                                                                                    |
|                            | Inserisci prodotti o servizi                                                                                                    |
|                            | Le parole chiave sono parole o frasi che vengono utilizzate per associare i tuoi annunci ai termini utilizzati<br>dagli utenti per le ricerche                                                                                                    |
|                            | basso rischio  catalogo formazione cna corsi sicurezza consulenza e formazione corsi di formazione e learning corsi di formazione obbligatori corsi di formazione per lavoratori corsi di formazione rspp corsi di formazione sulla sicurezza corsi di sicurezza corsi di sicurezza sul lavoro corsi e learning sicurezza corsi di sicurezza corsi di nicuredio v |

[parola chiave] = corrispondenza esatta Ulteriori informazioni

# ANNUNCI

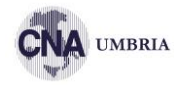

| Nuovo annuncio di testo                               | •    | Anteprima di 1 su 2 < 🔉                                                                                                    |
|-------------------------------------------------------|------|----------------------------------------------------------------------------------------------------|
| URL finale                                            |      |                                                                                                    |
| https://www.formazione-cnaumbria.it                   | 0    | Evidenzia annuncio                                                                                                    |
|                                                       |      |                                                                                                    |
| Titolo 1                                              | 0    | Cellulare                                                                                                    |
|                                                       | 0/30 | 0                                                                                                    |
| Titolo 2                                              | ?    |                                                                                                    |
|                                                       | 0/30 | Annuncio · www.formazione-cnaumbria.it                                                                                                    |
| Titolo 3                                              | 0    | Titolo 1   Titolo 2<br>Foto, planimetrie, prezzi e altre informazioni su appartamenti a Roma. Zone<br>ben collegate vicinissimo alla metro. Contattaci oggi stesso per fissare una                                                                               |
| Percorso visualizzato ③                               | 0/30 | Descrizione 1                                                                                                    |
| www.formazione-cnaumbria.it / Percorso 1 / Percorso 2 |      | Sedi CNA Umbria Annuncio · www.example.com/Corsi online                                                                                                    |
| 0/15 0/15                                             |      | Nuovi corsi universitari   Pianifica il tuo futuro   Non aspettare, iscriviti ora                                                                                                    |
| Descrizione 1                                         | 0    | Fai domanda per un campus o un corso online. Richiedi informazioni oggi<br>stesso! Programmi interattivi e flessibili a partire da € 99 capaci di adattarsi ai<br>tuoi impegni                                                                                   |
|                                                       | 0/90 | È possibile che l'annuncio non includa sempre tutto il testo. Alcuni formati potrebbero comportare ab                                                                                                    |
| Descrizione 2                                         | ?    | però puoi fare in modo che determinate frasi vengano visualizzate nell'annuncio. Ulteriori informazioi<br>Annuncio - example.com/Archiviazione/Prova_gratuita<br>Archiviazione online: PC e Mac   Proteggi i tuoi file e le foto   Accedi sempre,<br>orugeno egi |
|                                                       | 0/90 | Proteggi i dati sul tuo computer. Offerta limitata. Fai una prova gratuita! Non                                                                                                    |
|                                                       |      | perdere mai più un file. Piani familiari disponibili a partire da € 10 al mese.                                                                                                    |
|                                                       |      |                                                                                                    |
|                                                       |      | Annuncio · example.com/Scarpe_da_uomo/All'aperto                                                                                                    |
|                                                       |      | Scarpe da trekking da uomo i Preparati all'avventura i A partire da € 79                                                                                                    |
|                                                       |      | Spedizione rapida gratuita. Registrati e partecipa alla svendita di scarpe.<br>Calzature comode, resistenti e alla moda adatte a ogni superficie. Ordina oggi                                                                                                    |

stesso.

# **ANNUNCI ADATTABILI**

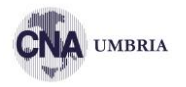

| URL finale<br>https://www.formazione-cnaumbria.it                                        | 0 | Efficacia dell'annuncio 🗇 Lascia un feedback                                                                                                    | ^ |
|------------------------------------------------------------------------------------------|---|----------------------------------------------------------------------------------------------------|---|
| URL di visualizzazione ⑦ www.formazione-cnaumbria.it / / 0/15 0/13 Titoli ⑦ Nuovo titolo |   | Incompleta       Aggiungi altri titoli       Visualizza idee         Incompleta       Rendi i tuoi titoli unici       Visualizza idee                                                                                                    |   |
| 0/30<br>Nuovo titolo                                                                     |   | Anteprima                                                                                                    |   |
| 0/30<br>Nuovo titolo                                                                     |   | 0                                                                                                    |   |
| Nuovo titolo                                                                             |   |                                                                                                    |   |
| 0/30<br>Nuovo titolo                                                                     |   | Annuncio · www.formazione-cnaumbria.it/                                                                                                    |   |
| 0/30<br>Nuovo titolo                                                                     |   | Descrizione 1. Descrizione 2.                                                                                                    |   |
| 0/30<br>Nuovo titolo                                                                     |   | l'antenrima mostra alcuni annunci notenziali assemblati utilizzando i tuni asset. Non vengono                                                                                                    |   |
| 0/30                                                                                     |   | mostrate tutte le combinazioni. Gli asset possono essere mostrati in qualsiasi ordine, pertanto<br>assicurati che abbiano senso individualmente o in combinazione e che non violino le nostre<br>norme o le leggi locali. Alcuni formati potrebbero comportare abbreviazioni. Puoi assicurati che<br>alcune parti del testo vengano visualizzate nel tuo annuncio. Ulteriori informazioni |   |
| Descrizioni 💿                                                                            |   |                                                                                                    |   |
| Nuova descrizione                                                                        |   |                                                                                                    |   |
| 0/90 Nuova descrizione                                                                   |   |                                                                                                    |   |
| AGGIUNGI DESCRIZIONE 0/90                                                                |   |                                                                                                    |   |
| ✓ Opzioni URL annuncio                                                                   |   |                                                                                                    |   |

# **ANNUNCI**

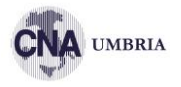

| Annunci ed                                                             |               |                                                                                                    |                       |                     |                      |                                                    |       | CERCA SEGME           | NTO COLONNE             | RAPPORTI SCAR  | ICA ESPANDI A | JLTRO I     |
|------------------------------------------------------------------------|---------------|----------------------------------------------------------------------------------------------------|-----------------------|---------------------|----------------------|----------------------------------------------------|-------|-----------------------|-------------------------|----------------|---------------|-------------|
| estensioni                                                             |               | Annuncio                                                                                                    | Campagna              | Gruppo di annunci   | Stato                | Tipo di<br>annuncio                                | Impr. | $\downarrow$ Interazi | Tasso di<br>interazione | Costo<br>medio | Costo         | Conversioni |
| Annunci                                                                | Totale: tutti | gli annunci tranne quelli rimossi                                                                                                    |                       |                     |                      |                                                    | 43    | 3<br>clic             | 6,98%                   | 0,18 €         | 0,53 €        | 0,00        |
| Estensioni<br>Estensioni<br>automatiche                                | •             | Corsi Online per le Imprese   Formazione CNA<br>Umbria   Formazione Online per Imprese E 1<br>www.formazione-cnaumbria.it<br>Formazione Online per Artigiani e Piccole<br>Medie Imprese in modalità E-learning e<br>Visualizza dettadi assat | Formazione a distanza | Istituzionale       | Approvato            | Annuncio<br>adattabile<br>della rete di<br>ricerca | 38    | 3<br>clic             | 7,89%                   | 0,18€          | 0,53€         | 0,00        |
| <ul> <li>Pagine di<br/>destinazione</li> <li>Parole chiave</li> </ul>  | •             | Fattonnizza deciziji abstr                                                                                                    |                       | Novembre 2018       | Campagna in<br>pausa | Annuncio di<br>testo espanso                       | 0     | 0                     | -                       | -              | 0,00€         | 0,00        |
| <ul> <li>Segmenti di<br/>pubblico</li> <li>Dati demografici</li> </ul> | •             |                                                                                                    |                       | Novembre 2018       | Campagna in<br>pausa | Annuncio di<br>testo espanso                       | 0     | 0                     | _                       | _              | 0,00€         | 0,00        |
| <ul> <li>Impostazioni</li> <li>Meno</li> <li>Località</li> </ul>       | •             |                                                                                                    |                       | Novembre 2018       | Campagna in<br>pausa | Annuncio di<br>testo espanso                       | 0     | 0                     | _                       | _              | 0,00€         | 0,00        |
| <ul> <li>Pianificazione<br/>annunci</li> <li>Dispositivi</li> </ul>    | •             | cicturinea                                                                                                    |                       | Gruppo di annunci 1 | Campagna in<br>pausa | Annuncio di<br>testo espanso                       | 0     | 0                     | _                       | _              | 0,00€         | 0,00        |
|                                                                        |               | <b></b>                                                                                                    |                       |                     |                      |                                                    |       |                       |                         |                |               |             |

MODIFICA, COPIA E MODIFICA

# **ESTENSIONI**

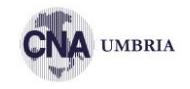

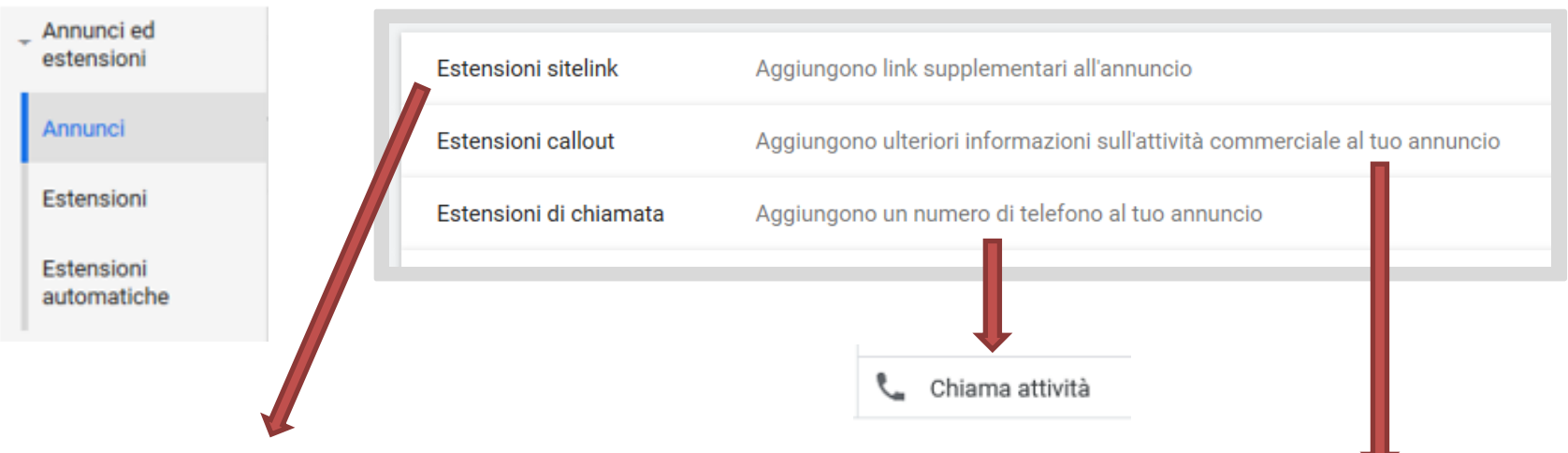

Annuncio · www.formazione-cnaumbria.it/ -

### Formazione CNA Umbria - Formazione Online per Imprese

Corsi Online per Artigiani e PMI a cura di **CNA Umbria**: Sicurezza, Digitale, Protocolli. **Formazione** Online per Artigiani e Piccole Medie Imprese in modalità E-learning e Webinar. Contattaci Per Info. Catalogo Corsi Online. Piattaforma E-Learning.

### Chiedici informazioni

### Shop Online

Tramite email, chat e telefono A disposizione in orario d'ufficio Scopri tutti i Corsi disponibili Formazione a Distanza per Imprese Un'estensione callout mostra nell'annuncio testo aggiuntivo sugli aspetti più noti o unici della tua attività. Puoi utilizzarli per evidenziare offerte promozionali, ad esempio "spedizione gratuita" o "assistenza clienti 24 ore su 24, 7 giorni su 7". Ulteriori informazioni

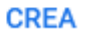

# **PAROLE CHIAVE**

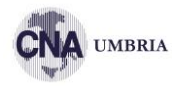

| ucoundzione                          |                                                                  |                       |              |                           |        |                            |                   |            |          |               |                         |                        |                    |
|--------------------------------------|------------------------------------------------------------------|-----------------------|--------------|---------------------------|--------|----------------------------|-------------------|------------|----------|---------------|-------------------------|------------------------|--------------------|
| ✓ Parole chiave                      | Stato parola chiave: Tutte tranne quelle rimosse AGGIUNGI FILTRO |                       |              |                           |        |                            |                   |            | Q ·      | MENTO COLONNE |                         | RICA ESPANDI           | ALTRO ^            |
| Parole chiave per la rete di ricerca | Parola chiave                                                    | Campagna              | Gruppo di a  | nnunci                    | Stato  | Tipo di<br>corrispondenza  | Dettagli<br>norme | URL finale | Impr     | Interazioni   | Tasso di<br>interazione | Costo<br>medio         | $\downarrow$ Costo |
| Parole chiave<br>escluse             | Totale: tutte le parole chiav 📀                                  |                       |              |                           |        |                            |                   |            | 42       | 3<br>clic     | 7,14%                   | 0,18€                  | 0,53 €             |
| Termini di ricerca                   | formazione umbria                                                | Formazione a distanza | Istituzional | e                         | Idoneo | Corrispondenza<br>generica | Idoneo            | -          | 15       | 2<br>clic     | 13,33%                  | 0,18 €                 | 0,36 €             |
| Informazioni aste                    |                                                                  |                       | Istituzional | e                         | Idoneo | Corrispondenza<br>generica | Idoneo            | -          | 5        | 1<br>clic     | 20,00%                  | 0,17 €                 | 0,17 €             |
|                                      |                                                                  |                       |              |                           |        |                            |                   |            |          |               |                         |                        |                    |
| Panoramica 1                         | noramica 1 Parole chiave escluse Ultimi 7 giorni 9-15 nov 2020   |                       |              |                           |        |                            |                   |            |          |               |                         |                        |                    |
| Consigli                             | + T AGGIUNGI FILTRO                                              |                       |              |                           |        |                            |                   |            |          |               |                         |                        |                    |
| Campagne                             | □ Parola chiave esclusa ↑                                        |                       |              | Aggiunta a Liv            |        |                            |                   |            | Livello  |               |                         | Tipo di corrispondenza |                    |
| Gruppi di annunci                    | assistente alla poltrona corso gratuito 2020]                    |                       |              | Formazione a distanza     |        |                            |                   |            | Campagna |               |                         | Corrispondenza esatta  |                    |
| Annunci ed<br>estensioni             | attestati riconosciuti 🤇                                         | dal miur]             |              | Formazione a distanza Cr  |        |                            |                   |            | Campagna |               |                         | Corrispondenza esatta  |                    |
| Pagine di destinazione               | [beta formazione]                                                |                       |              | Formazione a distanza Car |        |                            |                   |            | Campagna |               |                         | Corrispondenza esatta  |                    |
| <ul> <li>Parole chiave</li> </ul>    | [corsi assistente amm                                            | inistrativo ata]      |              | Formazione a distanza     |        |                            |                   |            | Campagna |               |                         | Corrisponder           | iza esatta         |
| Parole chiave per la                 | [corsi assistente veteri                                         | inario]               |              | Formazione a distanza     |        |                            |                   |            | Campagna |               |                         | Corrispondenza esatta  |                    |
| rete di ricerca                      | Corsi buste paga]                                                |                       |              | Formazione a distanza C   |        |                            |                   |            | Campagna |               |                         | Corrispondenza esatta  |                    |
| Parole chiave<br>escluse             | [corsi contabilità online]                                       |                       |              | Formazione a distanza Ca  |        |                            |                   | Cam        | Campagna |               |                         | Corrispondenza esatta  |                    |
| Termini di ricerca                   | [corsi di contabilità]                                           |                       |              | Formazione a distanza     |        |                            |                   |            | Campagna |               |                         | Corrispondenza esatta  |                    |

# **CAMPAGNA DISPLAY**

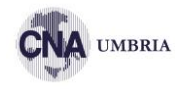

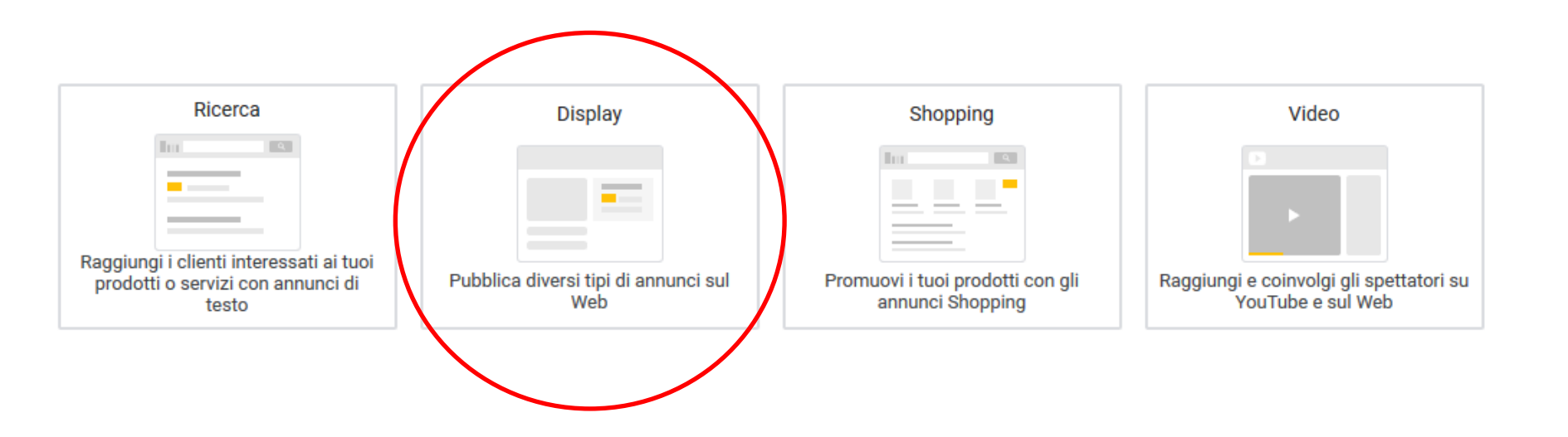

DISPLAY

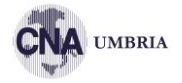

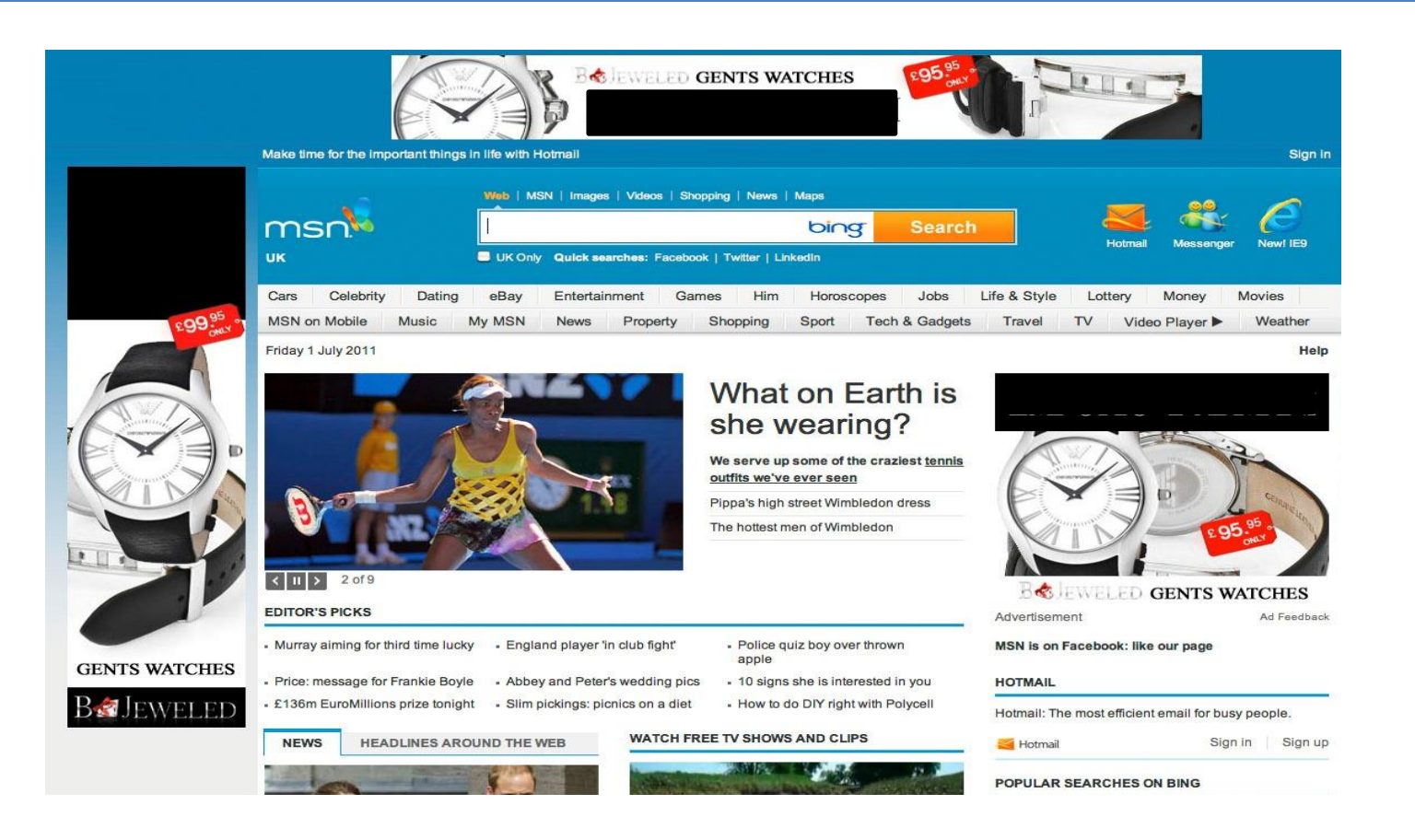

# DISPLAY

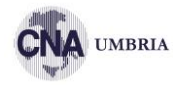

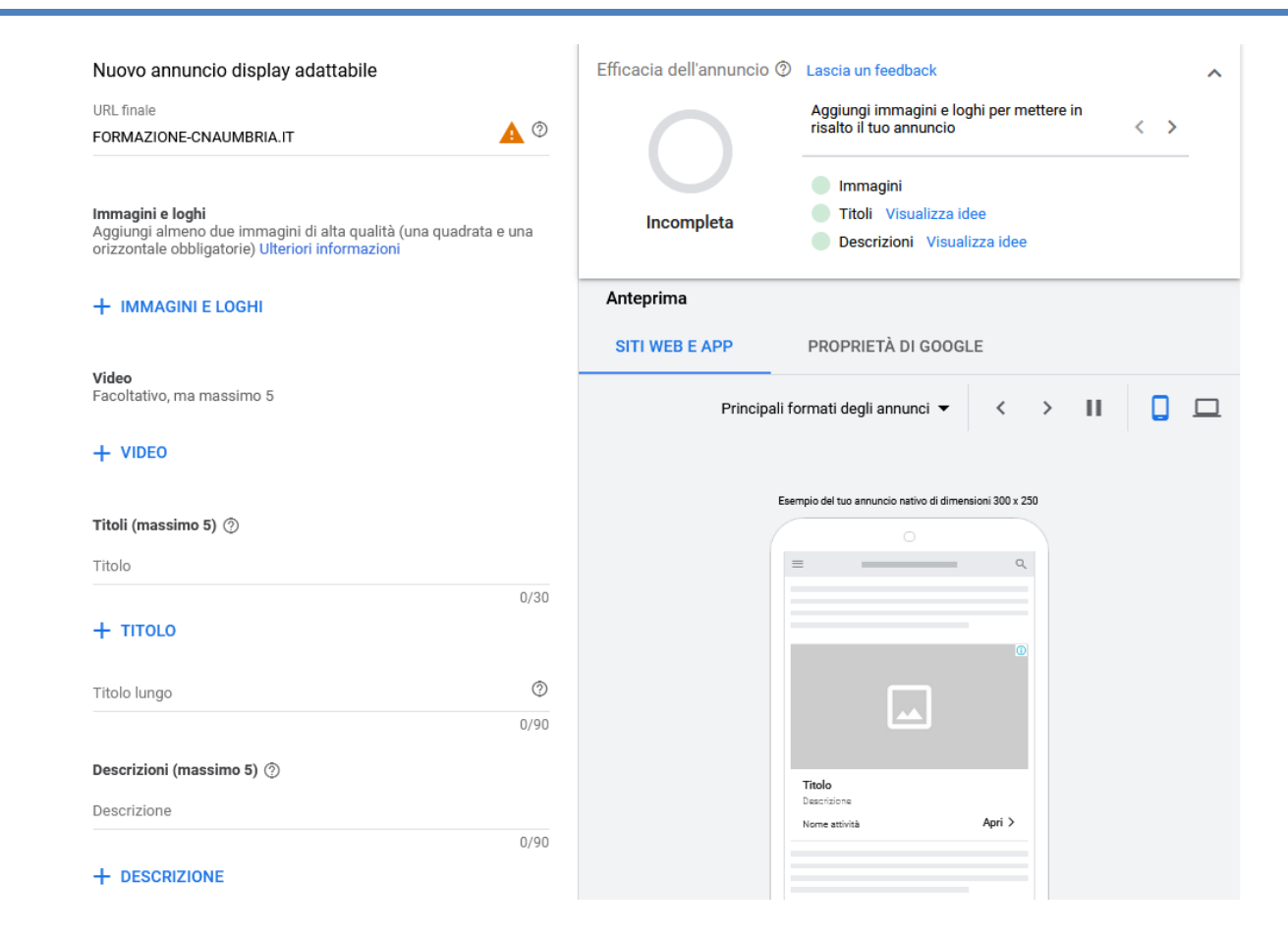

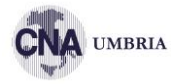

### Formati e dimensioni supportati

### Tipi di file

Formati immagine GIF, JPG, PNG

 Formati HTML5
 ZIP contenente file HTML ed eventualmente CSS, JS, GIF, PNG, JPEG, SVG (per annunci adattabili o standard)

 Formati HTML AMP
 File ZIP contenenti un documento HTML e fino a 39 asset multimediali.

 Dimensione massima
 150 KB

### Dimensioni annunci

### Quadrato e rettangolo

| 200 × 200 | Quadrato piccolo     |
|-----------|----------------------|
| 240 × 400 | Rettangolo verticale |
| 250 × 250 | Quadrato             |
| 250 × 360 | Widescreen triplo    |
| 300 × 250 | Rettangolo in linea  |
| 336 × 280 | Rettangolo grande    |
| 580 × 400 | Netboard             |

### Skyscraper

| 120 × 600  | Skyscraper       |
|------------|------------------|
| 160 × 600  | Skyscraper largo |
| 300 × 600  | Metà pagina      |
| 300 × 1050 | Verticale        |

### Adattabile

Le dimensioni degli annunci HTML5 adattabili sono determinate dallo spazio disponibile.

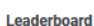

Cellulare

 $300 \times 50$ 

 $320 \times 50$ 

320 × 100

| 468 × 60  | Banner            |
|-----------|-------------------|
| 728 × 90  | Leaderboard       |
| 930 × 180 | Top banner        |
| 970 × 90  | Leaderboard largo |
| 970 × 250 | Billboard         |
| 980 × 120 | Panorama          |
|           |                   |

# 300 X 200 300 X 50 300 X 100 250 X 250 200 X 200

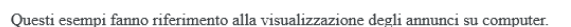

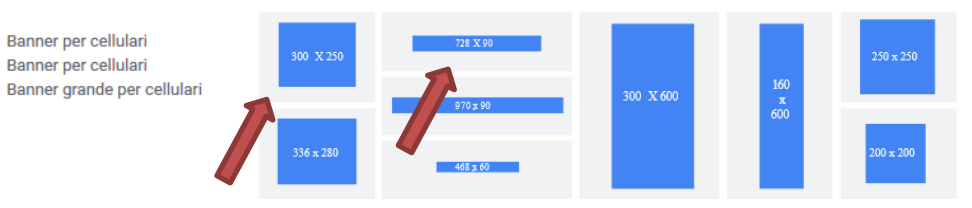

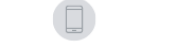

### Gli esempi riportati si riferiscono a dispositivi mobili di fascia alta.

# **CAMPAGNA SHOPPING**

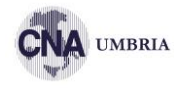

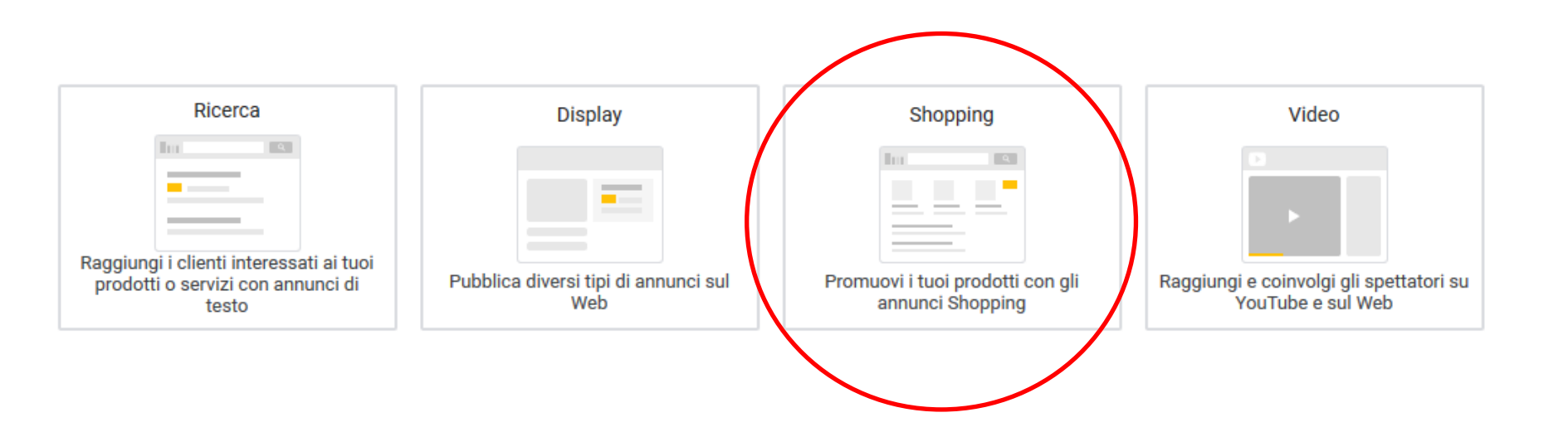

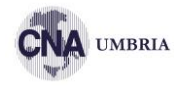

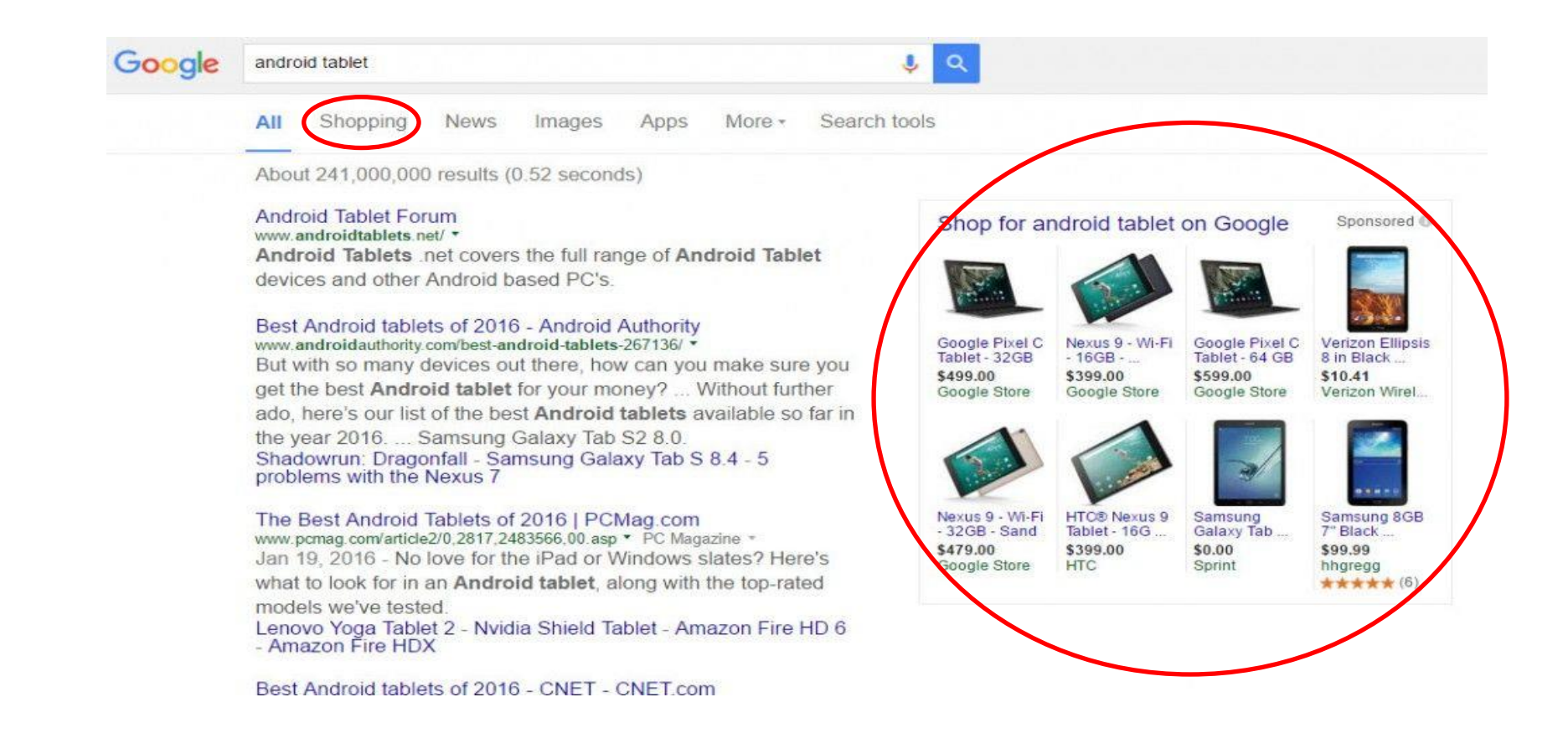

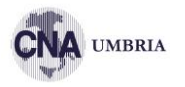

- Dentro al pannello di controllo dell'e-commerce, creare un FEED di dati
- Aprire un account su Google Merchant
- Collegare il feed di dati (e-commerce  $\rightarrow$  merchant)

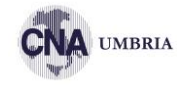

### https://www.google.com/intl/it\_it/retail/solutions/merchant-center/

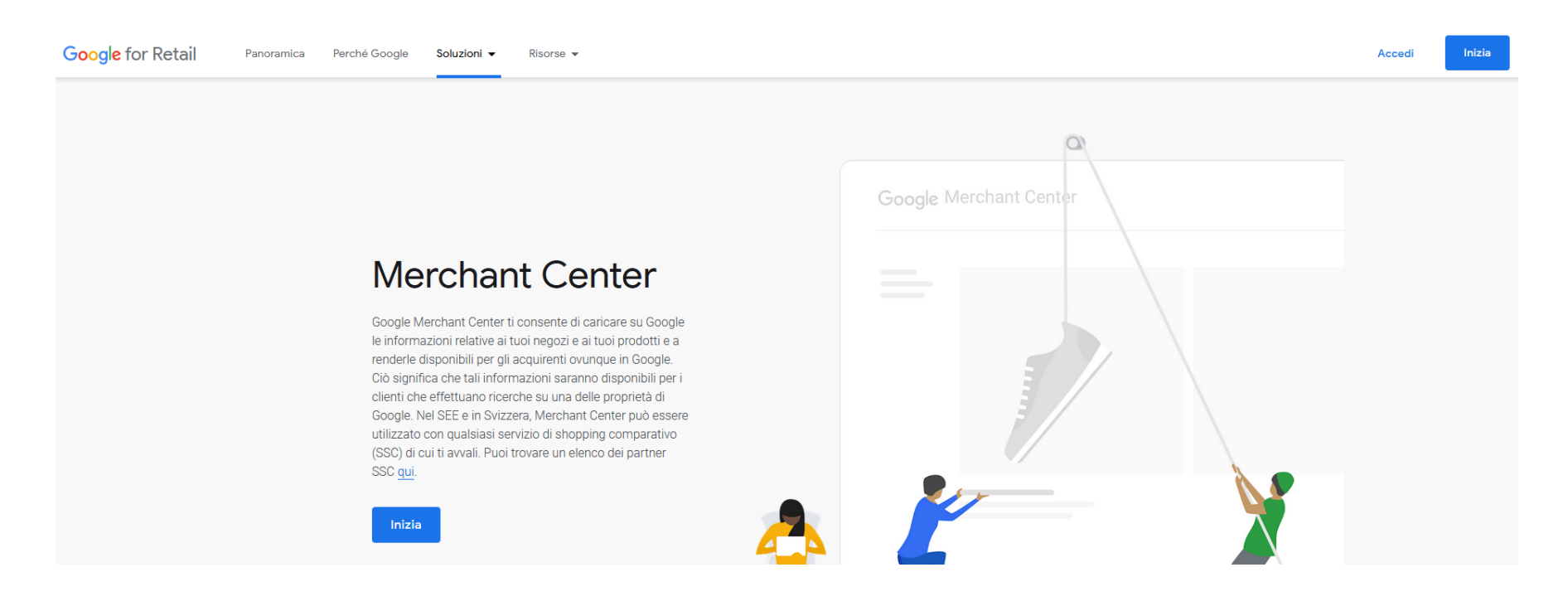

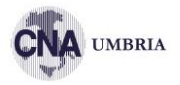

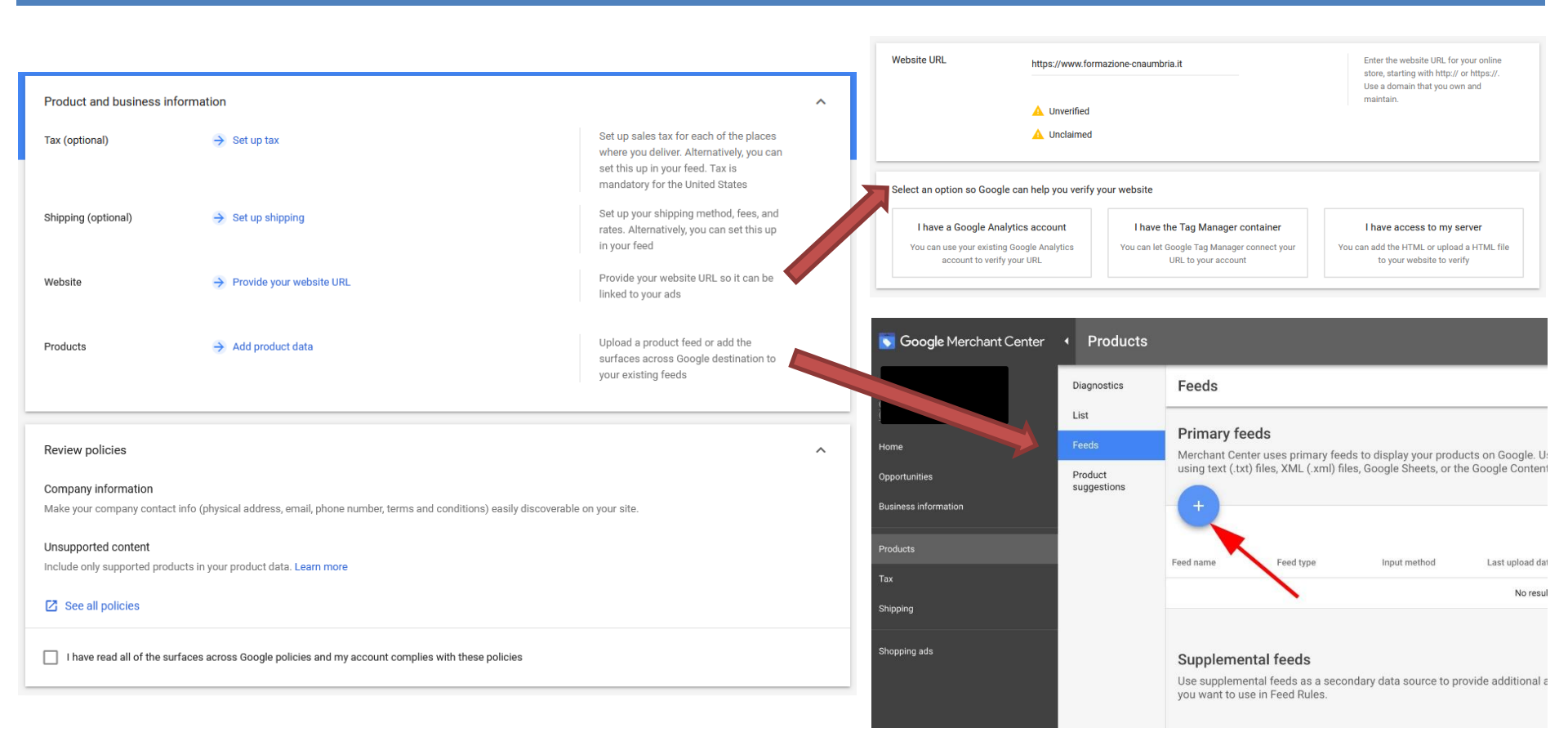

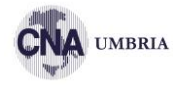

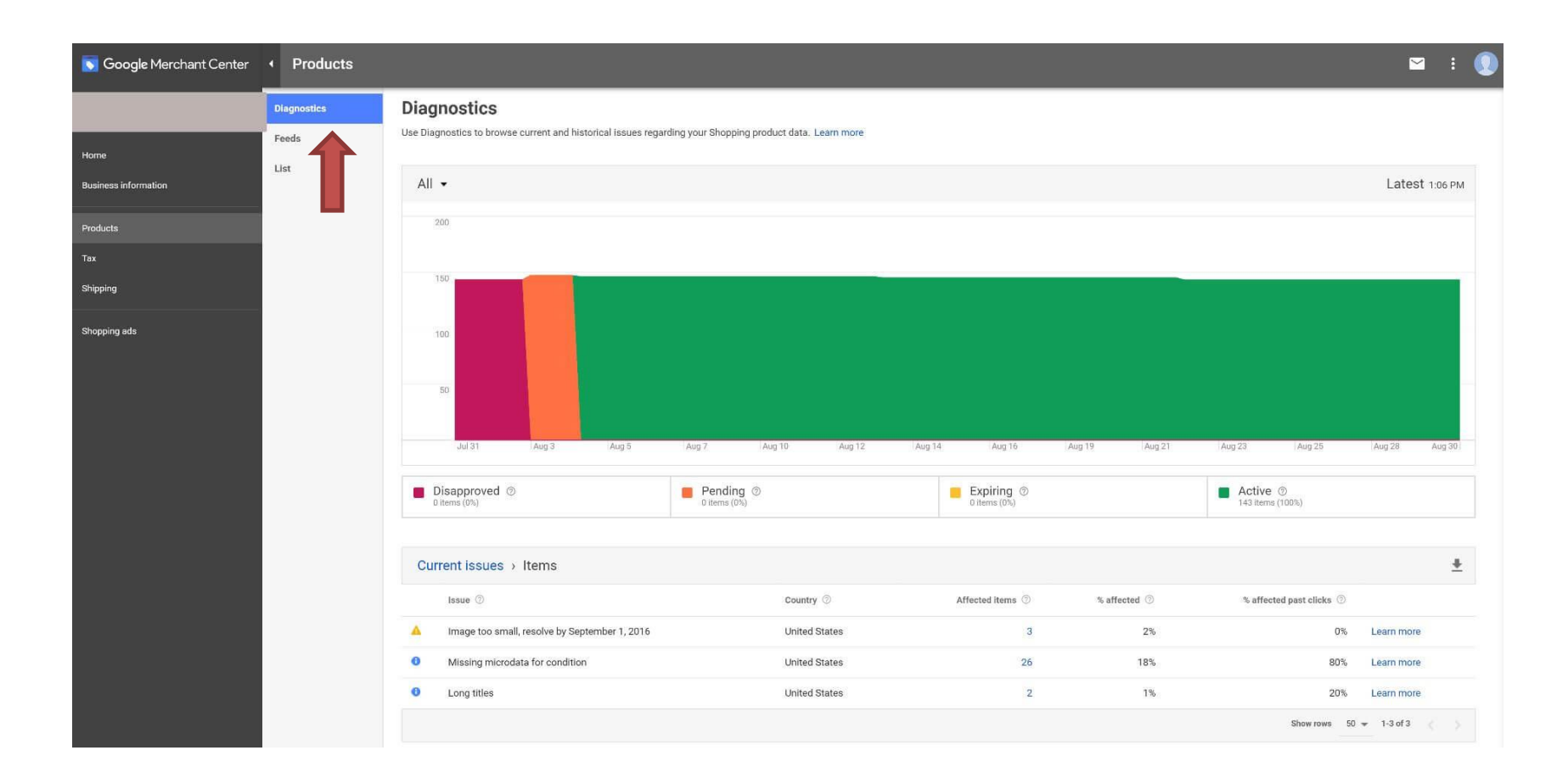

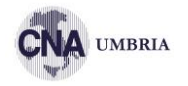

| ≡ 💽 Google Merchant Center | Panoramica                        |                                                                                 | SSC: Google Shop                                               |
|----------------------------|-----------------------------------|---------------------------------------------------------------------------------|----------------------------------------------------------------|
| Panoramica                 |                                   | UTENSILI                                                                        |                                                                |
| ⊡ Prodotti                 | Attività in sospeso               | Spedizione e resi                                                               | Content API                                                    |
| ⊷ Crescita                 | Configura Annunci Shopping ③      | IVA sugli acquisti<br>Informazioni commerciali<br>Impostazione annunci Shopping | Impostazioni dell'account<br>Accesso all'account<br>Preferenze |
|                            | Configura le piattaforme Google 🗇 | Piattaforme Google                                                              | Account collegati<br>Miglioramenti aut                         |
|                            | TUTTI I PROGRAMMI >               |                                                                                 | SFTP/FTP/GCS                                                   |
|                            |                                   |                                                                                 |                                                                |

# Collegare Google Merchant con Ads

1. Nel tuo account Merchant Center, fai clic sull'icona degli strumenti e poi su Account collegati.

- 2. Seleziona Google Ads.
- 3. In "Il tuo account Google Ads", individua l'ID cliente Google Ads dell'account da collegare.
- L'ID cliente è indicato nella pagina Google Ads in alto a destra.
- 4. Fai clic su Link nella sezione "Azioni".

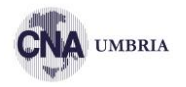

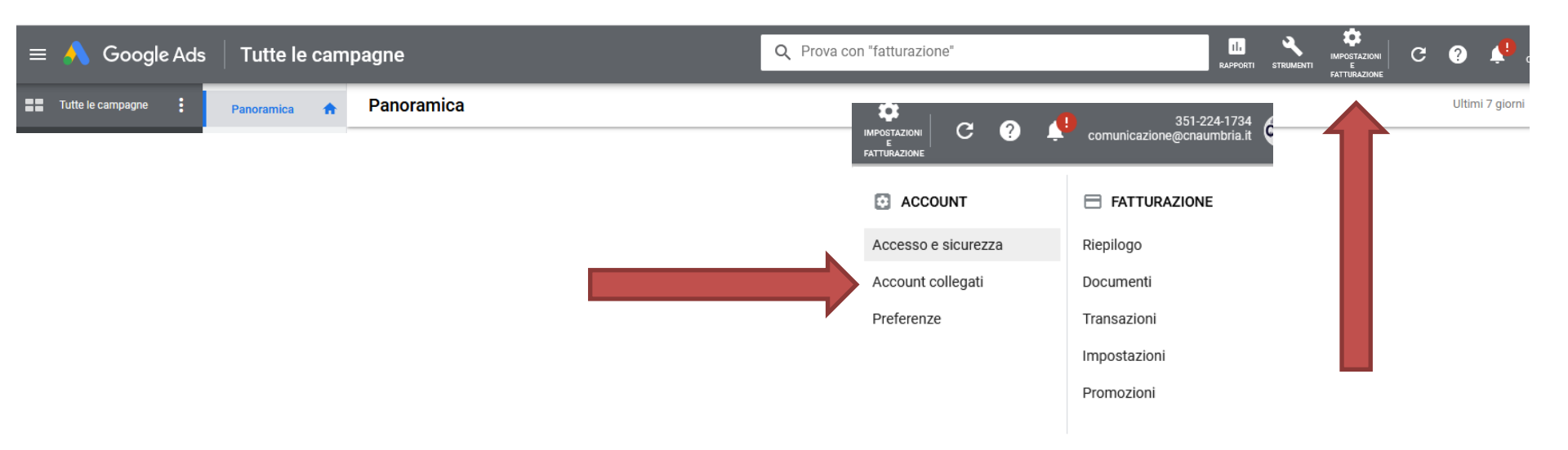

1. Nel tuo account Ads, fai clic sull'icona degli strumenti e poi su Account collegati.

- 2. In "Google Merchant Center", fai clic su Dettagli.
- 3. Individua l'account da collegare. La colonna "Stato" indicherà "In attesa".

4. Fai clic su Visualizza dettagli nella colonna "Azioni" e rivedi i dettagli della richiesta.

5.Per approvare il collegamento, fai clic su Approva

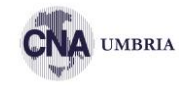

# Creare una campagna Shopping su Google Ads

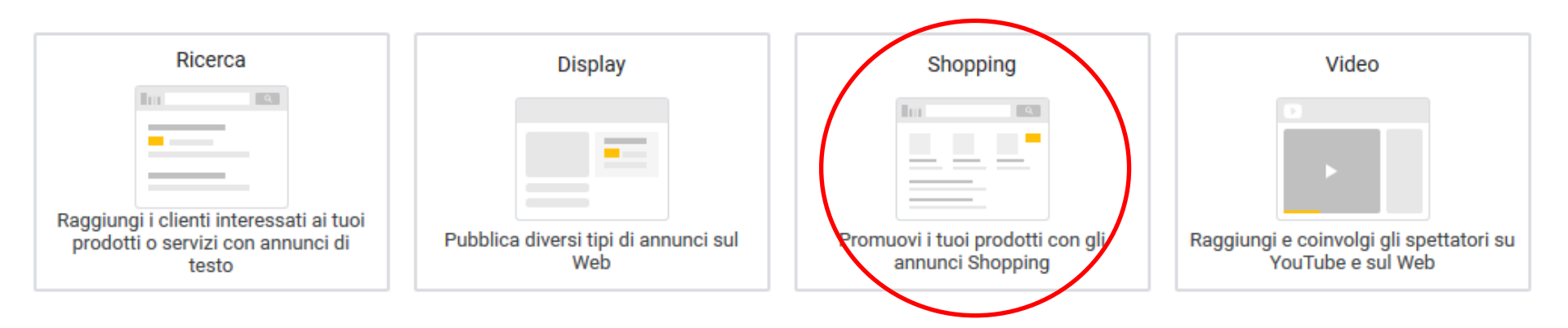

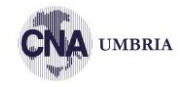

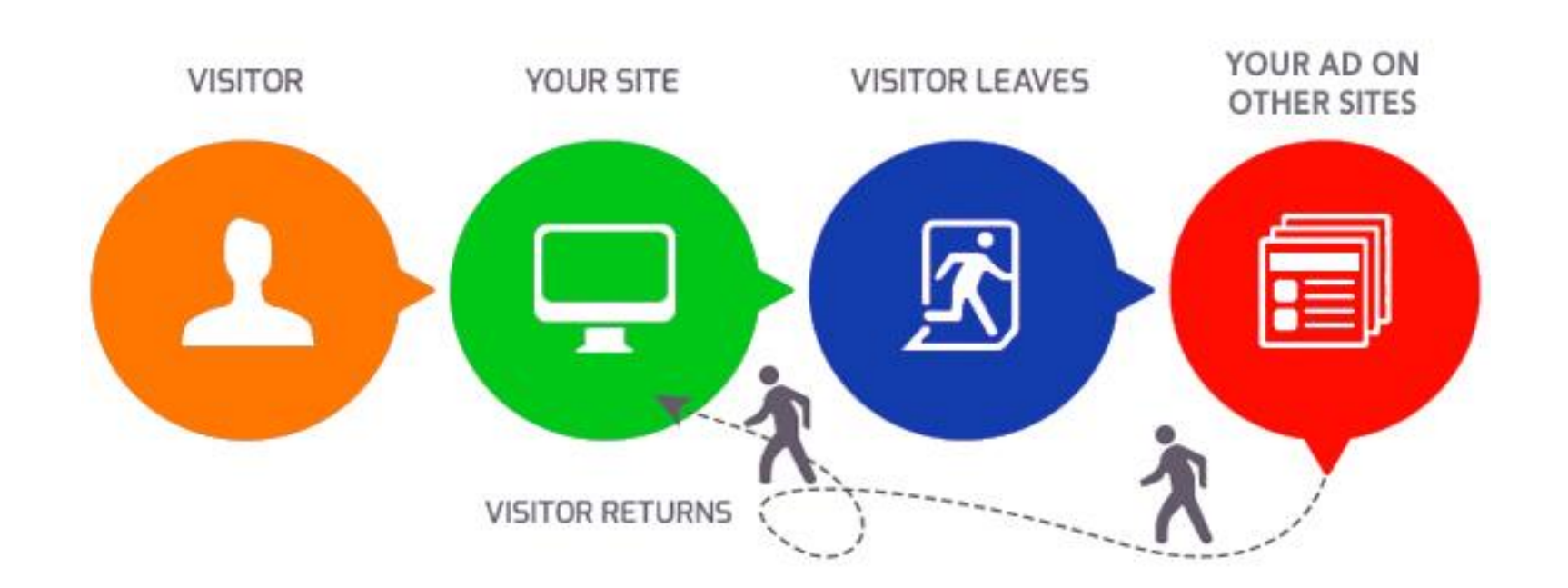

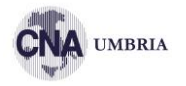

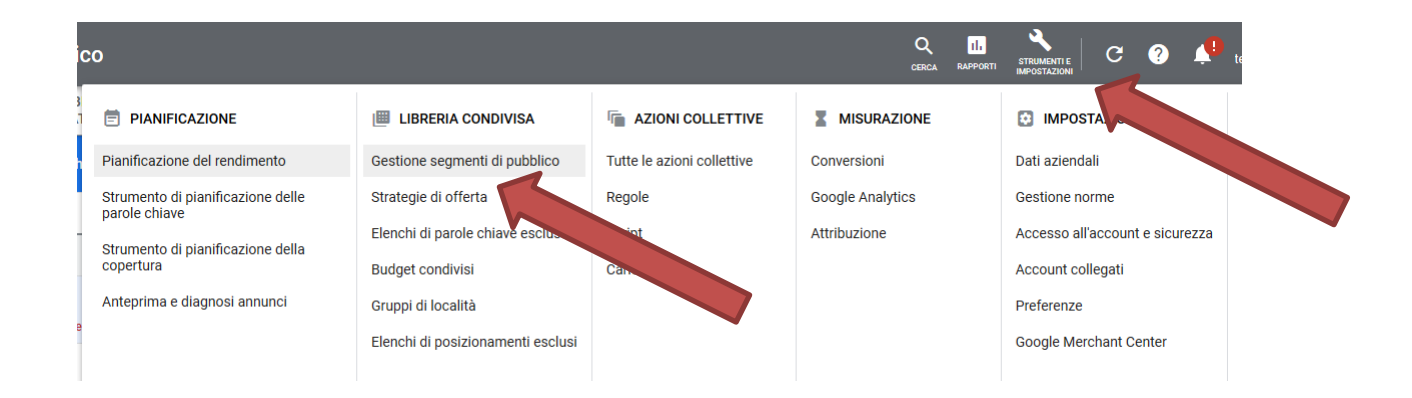

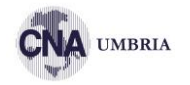

| ico                          |                                        |                                       |                   | Q 11.<br>Cerca rapporti                               | Strumenti e C ? 📫 te |                                                |                                                    |                     |
|------------------------------|----------------------------------------|---------------------------------------|-------------------|-------------------------------------------------------|----------------------|------------------------------------------------|----------------------------------------------------|---------------------|
|                              |                                        | BRERIA CONDIVISA                      | AZIONI COLLETTIVE | MISURAZIONE                                           | IMPOSTAZIONE         |                                                |                                                    |                     |
| ← 🔥 Goo                      | gle Ads sestione seg                   | menti di pubblico                     | )                 |                                                       |                      |                                                | Q IL STRU                                          | MENTI E<br>STAZIONI |
| Elenchi dei<br>segmenti di   | REMARKETING                            | SEGMENTI DI PUBBLIO<br>PERSONALIZZATI | 0                 |                                                       |                      |                                                |                                                    |                     |
| pubblico                     | + T AGGIUNGI FILTRO                    |                                       |                   |                                                       |                      |                                                | Segme                                              | enti di puł         |
| pubblico                     | □ Nome segmento di pubblico ↑          |                                       |                   | Тіро                                                  | Stato elenco         | Dimensione: Rete di ricerca                    | Dimensione: YouTu                                  | ube                 |
| Origini dati del<br>pubblico | Non utilizzato                         |                                       |                   |                                                       |                      |                                                |                                                    |                     |
|                              | AdWords optimized list                 | ilable data cources                   |                   | Elenco combinato<br>Creato automaticamente            | Aperto               | Non compatibile                                | Non compatit                                       | bile                |
|                              | Simile a AdWords optimized list        |                                       |                   | Segmenti di pubblico simili<br>Creato automaticamente | Aperto               | Non compatibile                                | < 10<br>Elenco troppo piccolo per esse<br>pubblica | )00<br>ere<br>ato   |
|                              | Simile a All visitors (system-defined) |                                       |                   | Segmenti di pubblico simili<br>Creato automaticamente | Aperto               | Non compatibile                                | < 10<br>Elenco troppo piccolo per esse<br>pubblica | 000<br>ere<br>ato   |
|                              | Persone che hanno visitato le pagi     | ine che contengono i tuoi tag d       | i remarketing     | Visitatori del sito web<br>Creato automaticamente     | Aperto               | Elenco troppo piccolo per essere<br>pubblicato | 1<br>Elenco troppo piccolo per esse<br>pubblica    | ere<br>ato          |

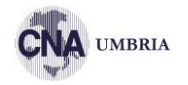

| ico                          |                                                               |                                                                               |                              |                       | Q II.<br>CERCA RAPPORTI                                                                                                    |                                                              | <b>A</b> 1                                             |                                                   |
|------------------------------|---------------------------------------------------------------|-------------------------------------------------------------------------------|------------------------------|-----------------------|----------------------------------------------------------------------------------------------------|--------------------------------------------------------------|--------------------------------------------------------|---------------------------------------------------|
|                              | PIANIFICAZIONE                                                | IIBRERIA CONDIVISA                                                            | AZIONI COLLETTIVE            | MISURAZI              | DNE                                                                                                    |                                                              |                                                        |                                                   |
| ← 🔥 Goo                      | gle Ads Gestion                                               | e segmenti di pubbli                                                          | со                           |                       |                                                                                                    |                                                              |                                                        | Q IL STRUMENTI E                                  |
| Elenchi dei<br>segmenti di   | REMARKETING                                                   | SEGMENTI DI PUBB<br>PERSONALIZZA                                              |                              | Good                  | a A de                                                                                                    | Gestione seame                                               | i pubblico                                             |                                                   |
| pubblico                     |                                                               | FILTRO                                                                        | <b>`</b>                     |                       |                                                                                                    | Gestione segme                                               | GMENTI DI PUBBLICO                                     | di put                                            |
| pubblico                     | Nome segmento di publ                                         | plico                                                                         | Elenchi<br>segmer<br>pubblic | i dei<br>nti di<br>co | REM/                                                                                                    |                                                              | PERSONALIZZATI                                         |                                                   |
| Origini dati del<br>pubblico | Non utilizzato                                                | Informa                                                                       | 1 selezionata                |                       | Aggiungi a M                                                                                                    | Aodifica <del>▼</del> Etichetta <del>▼</del>                 |                                                        |                                                   |
|                              | AdWords optimized i<br>Combined audience<br>Disattivato sulla | o on available data sources<br>icerca a causa di una violazione delle         | norme ⑦ Origini o<br>pubblic | dati del              | Nome seguration of the seguration of the segu | Campagne                                                     |                                                        | Tipo                                              |
|                              | Simile a A soptim                                             | ized list                                                                     |                              |                       | AdWords optimized list<br>Combined audience based on available data sources<br>Disattivato sulla rete di ricerca a causa di una violazione delle norme ③                                                                                                    |                                                              |                                                        | Elenco combinato<br>Creato automaticamente        |
|                              | All visitors (syst                                            | em-defined)                                                                   |                              | 1                     | Simile a A                                                                                                    | dWords optimized list                                        | Segmenti di pubblico simili<br>Creato autornaticamente |                                                   |
|                              | Persone che hanno visit                                       | Persone che hanno visitato le pagine che contengono i tuoi tag di remarketing |                              |                       | Simile a A                                                                                                    | Il visitors (system-defined)                                 | Segmenti di pubblico simili<br>Creato automaticamente  |                                                   |
|                              |                                                               |                                                                               |                              |                       | Persone e                                                                                                    | tatori (Google Analytics)<br>che hanno visitato le pagine ch | ne contengono i tuoi tag di remarketing                | Visitatori del sito web<br>Creato automaticamente |

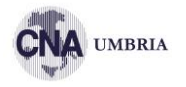

| Panoramica 🔒                                 | Segm | enti di pubblico | þ    |          |                   |               |                |              |     |
|----------------------------------------------|------|------------------|------|----------|-------------------|---------------|----------------|--------------|-----|
| Consigli                                     |      |                  |      |          |                   |               |                |              |     |
| Campagne                                     |      | 7                |      |          |                   |               |                |              |     |
| Gruppi di annunci                            |      | ion 9 nov 2020   |      |          |                   |               |                |              |     |
| Annunci ed<br>estensioni                     |      |                  |      |          |                   |               |                |              |     |
| Pagine di<br>destinazione                    | 0    | 9 nov 2020       |      |          |                   |               |                |              |     |
| Parole dv                                    | Τ,   | AGGIUNGI FILT    | RO   |          |                   |               |                |              |     |
| <ul> <li>Segmenti di<br/>pubblico</li> </ul> |      | Pubblico         | Тіро | Campagna | Gruppo di annunci | Stato         | Livello        | Agg. offerta | Imj |
| Segmenti di<br>pubblico                      |      |                  |      |          |                   |               |                |              |     |
| Esclusioni                                   |      |                  |      |          |                   | EGMENTI DI PU | IICO<br>BBLICO |              |     |
| Dati demografici                             |      |                  |      |          |                   |               |                |              |     |
| Impostazioni                                 |      |                  |      |          |                   |               |                |              |     |

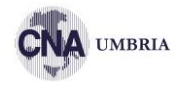

Persone: chi vuoi raggiungere Definisci i segmenti di pubblico, i dati demografici o entrambi Seleziona i segmenti di pubblico per scegliere a chi manare gli annunci. Puoi creare nuovi segmenti di Segmenti di pubblico  $\sim$ pubblico in Gestione segmenti di pubblico. Modifica segmenti di pubblico target FINE SFOGLIA Nessun elemento selezionato CERCA **IDEE** (0) **RIMUOVI TUTTO** Chi sono Seleziona uno o più segmenti di pubblico da scegliere come > (Dati demografici dettagliati) target. Quali sono i loro interessi e le loro abitudini > (Affinità) Quello che stanno cercando o pianificando > attivamente (In-market ed eventi importanti) In che modo hanno interagito con la tua attività > (Segmenti di pubblico per il remarketing e simili) Segmenti di pubblico combinati > (Le tue combinazioni di pubblico) I tuoi segmenti di pubblico > (Segmenti di pubblico personalizzati)

# RENDIMENTI

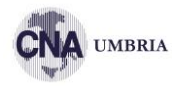

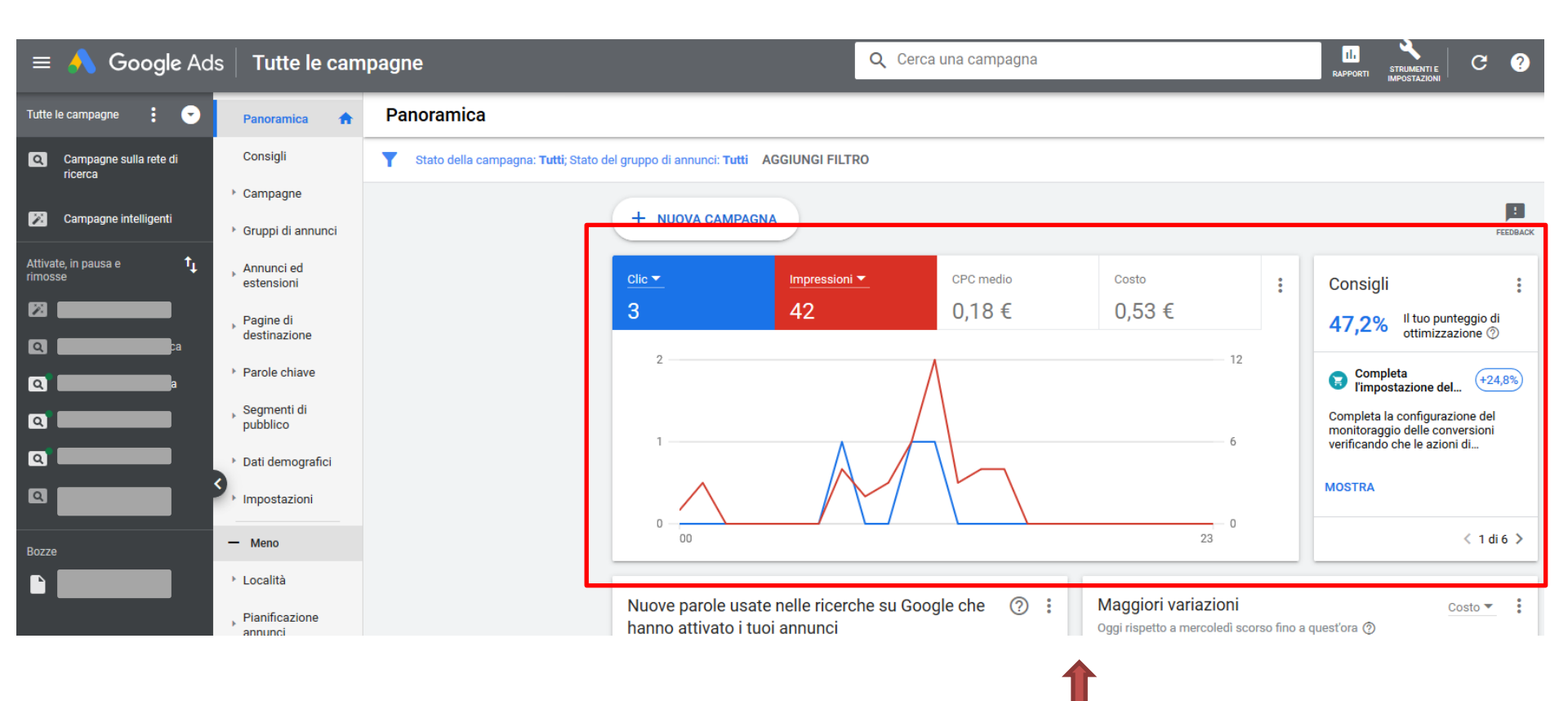

# OTTIMIZZAZIONE

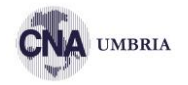

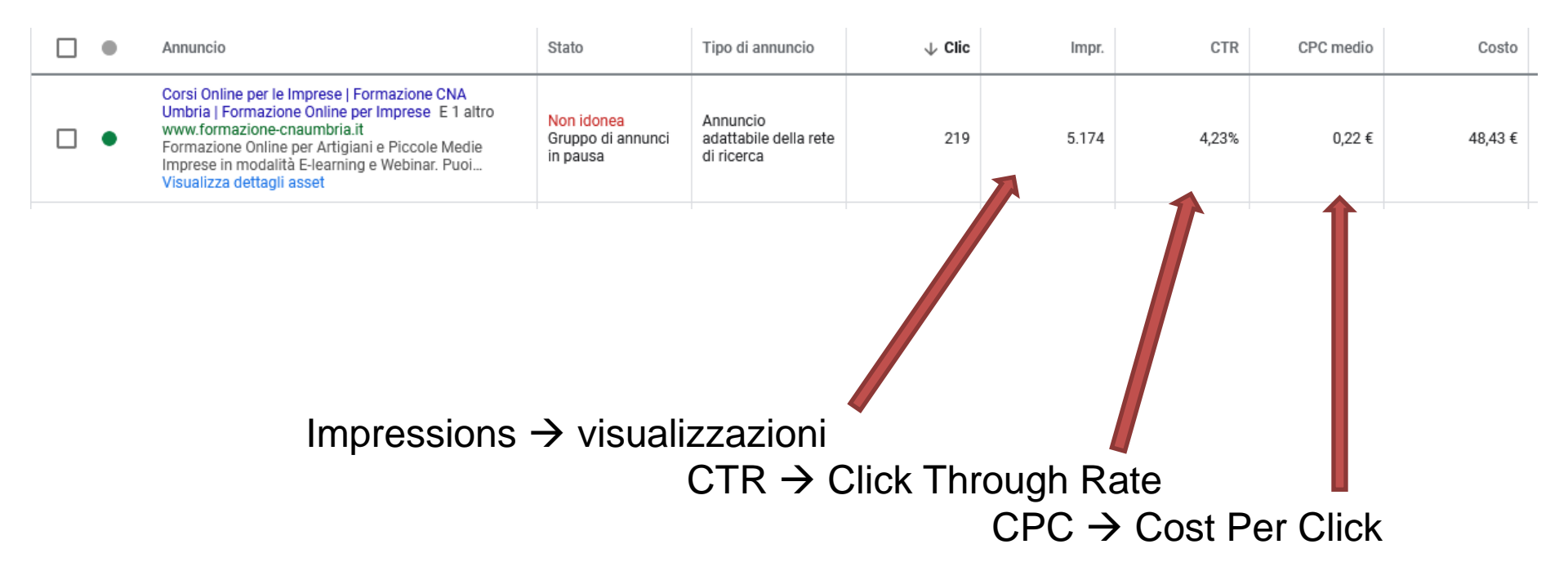

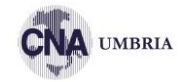

# **GOOGLE ADS**